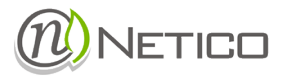

# NTPM 100 – Smart Energy Sensor

Installation and Operation Manual

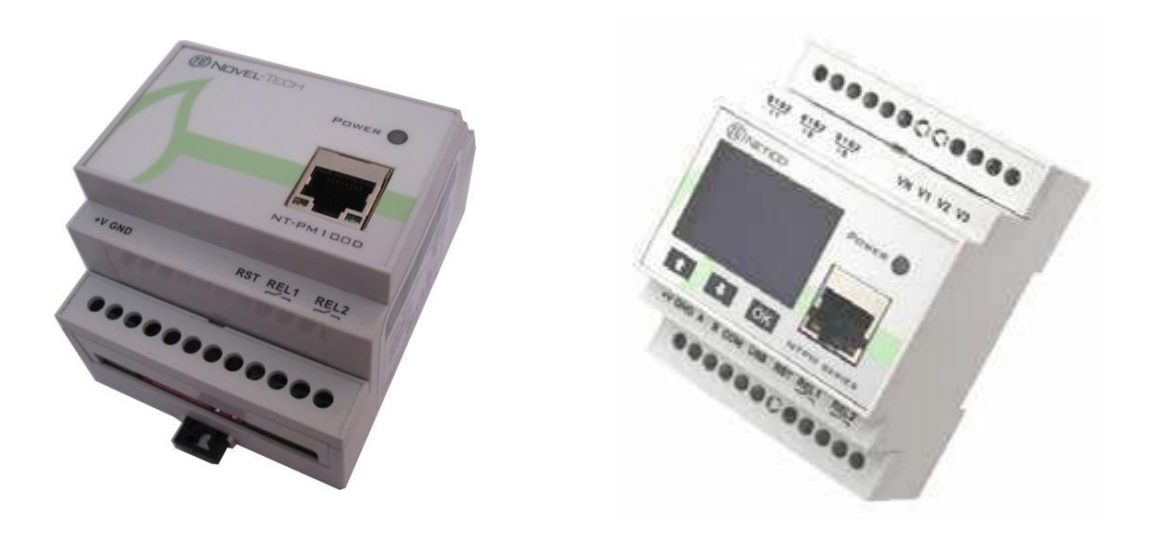

### 1 Table of Contents

| 2 | Ger  | neral  |                                                | 4  |
|---|------|--------|------------------------------------------------|----|
|   | 2.1  | NTF    | PM Series                                      | 4  |
|   | 2.2  | Тес    | hnical data                                    | 4  |
| 3 | Inst | allati | ion                                            | 5  |
|   | 3.1  | Pre    | -installation Check                            | 5  |
|   | 3.2  | Μοι    | unting the Device                              | 5  |
|   | 3.3  | Con    | nection                                        | 6  |
| 4 | Cor  | nfigur | ration                                         | 7  |
|   | 4.1  | Firs   | t Time Configuration                           | 7  |
|   | 4.2  | Wel    | b Configuration                                | 9  |
| 5 | NT   | PM     |                                                | 11 |
|   | 5.1  | Mea    | asured Electrical and Environmental Parameters | 11 |
|   | 5.1. | 1      | Trend Data                                     | 11 |
|   | 5.1. | 2      | History Data                                   | 11 |
|   | 5.2  | Wel    | b interface                                    | 11 |
|   | 5.2. | .1     | Measurements pages                             | 12 |
|   | 5.2. | 2      | Configuration Pages                            | 20 |
|   | 5.3  | Wel    | b service                                      | 29 |
|   | 5.4  | Мос    | dbus Protocol Support                          | 35 |
|   | 5.4. | .1     | Modbus RTU Slave                               | 35 |
|   | 5.4. | 2      | Modbus TCP Slave                               | 35 |
|   | 5.4. | 3      | Modbus Memory Map                              | 36 |

#### SAFETY INSTRUCTIONS

This equipment must be mounted only by professionals.

The manufacturer shall not be held responsible for failure to comply with the instructions in this manual.

#### Risk of electrocution, burns or explosion

- The device must be installed and serviced only by qualified personnel
- Prior to any work on or in the device, isolate the voltage inputs and power supply inputs and short-circuit the secondary winding of all current transformers
- Always use an appropriate voltage detection device to confirm the absence of voltage
- Always supply the device with the correct rated voltage

Failure to take these precautions could cause serious injuries.

#### Risk of damaging the device

#### Check the following:

- The voltage of the power supply
- The frequency of the distribution system (50 or 60 Hz)
- The maximum voltage across the voltage-input terminals (V1, V2, V3 and VN) 520V AC phase-to-phase or 300V AC phase-to-neutral
- A maximum current of 10A on the current-input terminals (I1, I2 and I3)

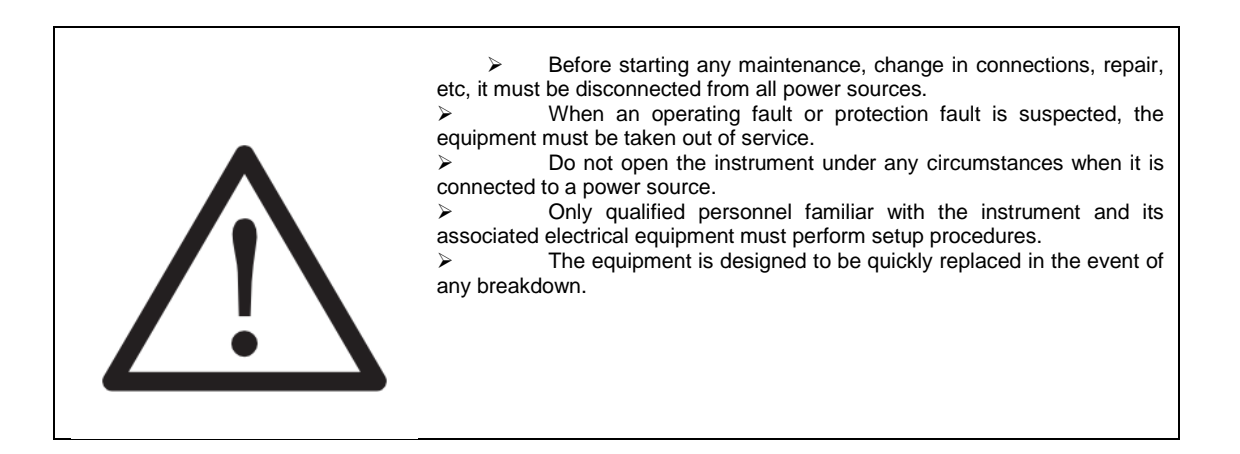

### 2 General

### 2.1 NTPM Series

Devices from NTPM series are Smart Energy Sensors for use in three-phase voltage systems. All models have integrated WEB server functionality that serves as a modern user interface to the user. Also, all the models have integrated support for Modbus TCP and Modbus RTU communication protocols for integration in a SCADA system.

#### 2.2 Technical data

|                                                              | Electrical characte       | ristics                                                        |  |  |
|--------------------------------------------------------------|---------------------------|----------------------------------------------------------------|--|--|
| Power supply                                                 | AC                        | 85-265 V AC/ 90-300 V DC                                       |  |  |
|                                                              | DC                        | 18-36 V DC, 24 V DC nominal                                    |  |  |
| Power consumption                                            |                           | max 2,5 W                                                      |  |  |
| Type of Measurement                                          |                           | 1P+N,3P,3P+N                                                   |  |  |
| Accuracy Class                                               |                           | 0,5 S                                                          |  |  |
| Rated Input Current (IB)                                     |                           | 5A                                                             |  |  |
|                                                              |                           | (supported external current transformers with ratio of 1-1000) |  |  |
| Permissible Current Overload                                 |                           | 6A continuous                                                  |  |  |
|                                                              |                           | 20A 10S                                                        |  |  |
| Starting Current                                             |                           | 0,001 IB                                                       |  |  |
| Line Frequency Range (configurable)                          |                           | 47-53 Hz(50 Hz nominal)                                        |  |  |
|                                                              |                           | 57-63Hz(60Hz nominal)                                          |  |  |
| ADC Sampling Rate                                            |                           | 3,2 ksps                                                       |  |  |
| Measured Voltage (Un)                                        |                           | Up to 300V AC (P-N)                                            |  |  |
|                                                              |                           | (supported external transformers with ratio of 1-350)          |  |  |
| Permissible Voltage Overload                                 |                           | 1,15 Un                                                        |  |  |
| Active Power Measurement Precision Cla                       | SS                        | 0,5                                                            |  |  |
| Reactive Power Measurement Precision (                       | Class                     | 0,5                                                            |  |  |
| Power Factor (PF) Precision Class                            |                           | 0,5                                                            |  |  |
| Frequency Measurement Precision Class                        |                           | 0,5                                                            |  |  |
| Harmonic Component Measurement of Voltage Input (200 series) |                           | 2ND-31ST Harmonic                                              |  |  |
| Harmonic Component Measurement of C                          | urrent Input (200 series) | 2ND-31ST Harmonic                                              |  |  |
| Relay outputs (NO)                                           | Rated voltage             | 250 V AC/30 V DC                                               |  |  |
|                                                              | Rated current             | 3A                                                             |  |  |

| Communication |                      |                                   |  |  |  |  |
|---------------|----------------------|-----------------------------------|--|--|--|--|
| Interfaces    | 10/100Mbps Ethernet  | Modbus TCP, ICMP Server, DHCP     |  |  |  |  |
|               | IEEE 802.11b (Wi-Fi) | Client, Lan Discovery, Web server |  |  |  |  |
| RS 485        |                      | Modbus RTU                        |  |  |  |  |
| Protocols     |                      | Modbus TCP                        |  |  |  |  |
| 1             |                      | Modbus RTU                        |  |  |  |  |

| Construction and Mechanical properties |            |                             |  |  |  |
|----------------------------------------|------------|-----------------------------|--|--|--|
| Dimensions                             |            | 71 x 90 x 58 mm (4 modules) |  |  |  |
| Weight                                 |            | 0,3 Kg                      |  |  |  |
| Case                                   | Material   | Plastic, PC (UL 94 V-0)     |  |  |  |
|                                        | Mounting   | DIN Rail                    |  |  |  |
|                                        | Protection | <ip 40<="" td=""></ip>      |  |  |  |

| Ambient conditions                 |              |  |  |  |
|------------------------------------|--------------|--|--|--|
| Operating temperature              | -10 do 50 °C |  |  |  |
| Relative humidity (non-condensing) | 5 do 95 %    |  |  |  |
| Altitude                           | 2000 m       |  |  |  |

Safety: Category III - 300 V AC. / 520 AC. EN-61010-1:2010 Class II double insulation against electric shock Standards: EN 61000-6-2:2008, EN 55011:2011 + A1:2011 (Group1, Class B), EN 61000-4-2:2009, EN 61000-4-3:2008+2008/A1:2009, EN 61000-4-4:2008+2008/A1:2012+2013, EN 61000-4-5:2008, EN 61000-4-5:2008, EN 61000-4-6:2010, EN 61000-4-11:2008

### 3 Installation

This manual contains information and warnings that must be followed by the user to ensure the safe operation of the equipment and to maintain it in a safe condition. The device must not be switched on until it is finally attached to the electrical board.

When it is likely that the equipment has lost its protection (with visible damage), it must be disconnected from the auxiliary supply. In this event, contact a qualified technical service representative.

#### 3.1 Pre-installation Check

Check the following points before switching the equipment on:

- a) Power supply voltage.
- b) Maximum voltage in the measurement circuit.
- c) Maximum admissible current.
- d) Relay output maximum current
- e) Operating conditions.
- f) Safety.

#### 3.2 Mounting the Device

Installation of the devices is by DIN rails, EN 50 022 (TS 35).

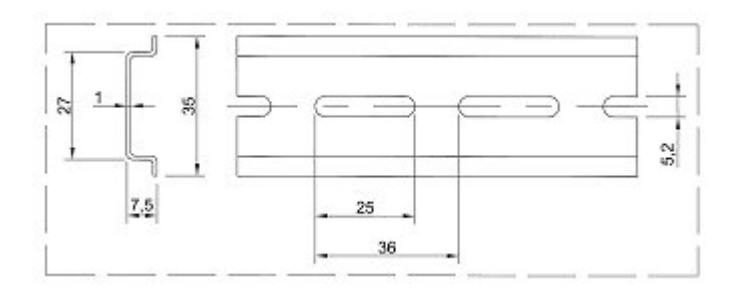

Figure 1: TS35 DIN Rail

## 3.3 Connection

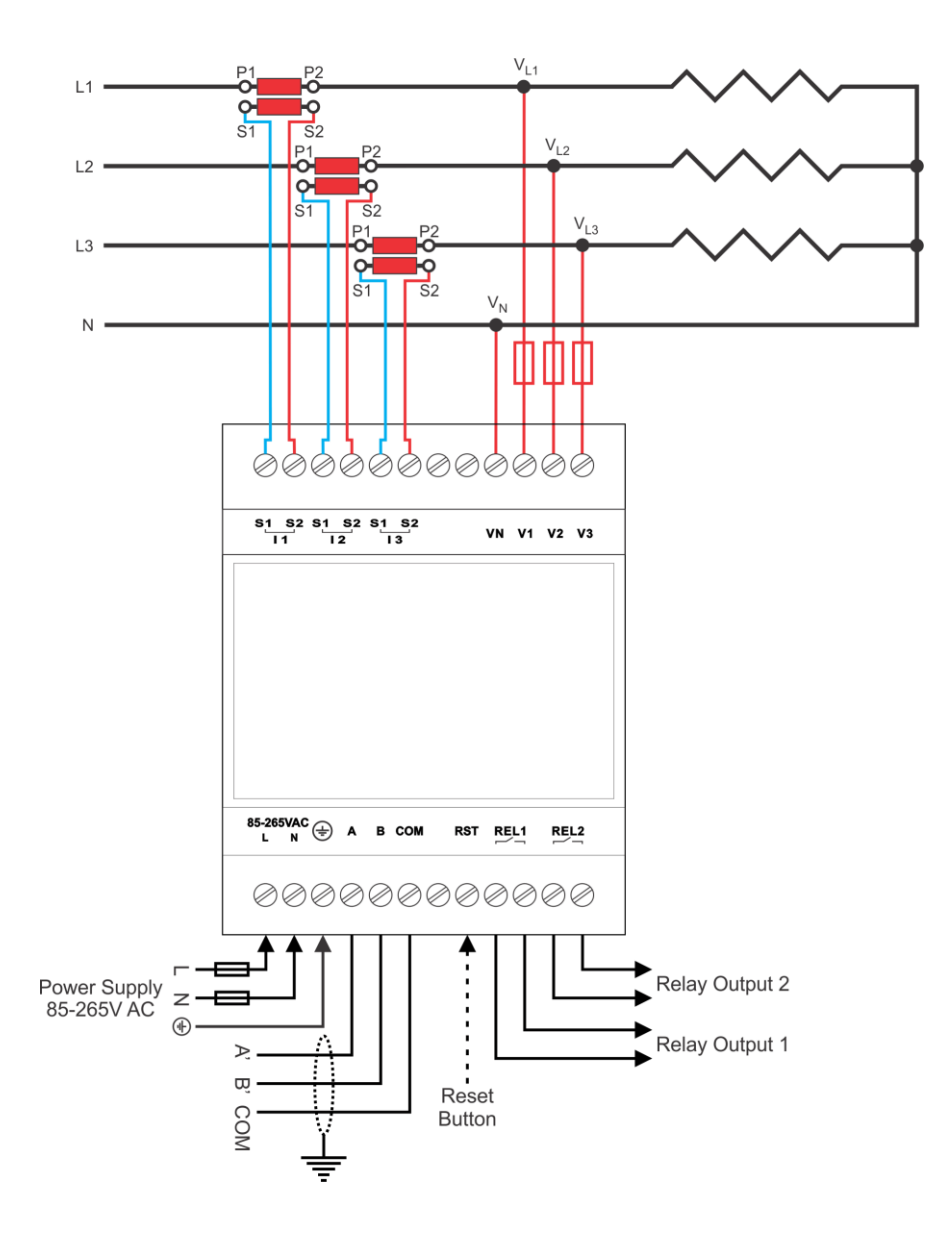

| Label       | Terminal Description                        |  |  |  |  |
|-------------|---------------------------------------------|--|--|--|--|
| S1-S2 (I1)  | Current input 5A (Line 1)                   |  |  |  |  |
| S1-S2 (I2)  | Current input 5A (Line 2)                   |  |  |  |  |
| S1-S2 (I3)  | Current input 5A (Line 3)                   |  |  |  |  |
| V1,V2,V3,VN | Voltage inputs - Up to 300V AC (P-N)        |  |  |  |  |
| L,N         | Power supply voltage input 85-265V AC       |  |  |  |  |
| ÷           | Ground                                      |  |  |  |  |
| A,B,COM     | RS485                                       |  |  |  |  |
| RST         | Reset to default settings (press for 100ms) |  |  |  |  |
| REL1, REL2  | Relay outputs (250 V AC/30 V DC - 3A)       |  |  |  |  |

### 4 Configuration

The device has an embedded Web server that is used to host configuration pages. These web pages can be accessed from a Web Browser such as Microsoft Internet Explorer or Mozilla Firefox. HTML5 compliant browser must be used in order to get full functionality.

**NOTE:** Depending on the Ethernet infrastructure, the device TCP/IP settings may need to be reconfigured for the working environment. To obtain required parameters such as IP address, Gateway address etc., please contact local network administrator.

If the device has never been configured, follow the procedure described in <u>First Time Configuration</u> section. If the device has been previously configured and there already exists IP connectivity to the device, <u>First Time Configuration</u> step can be skipped and configuration pages can be accessed with current device settings. Details on configuration options can be found in <u>Configuration</u> section of this document.

#### 4.1 First Time Configuration

For the first time configuration it is advised for both the device and configuration PC to be in an Ethernet LAN. Reset device settings to default, and set the PC IP configuration to correct LAN settings. To reset device settings to default, hold **Reset** button for 5 seconds and then release it. The device will reboot with default settings. Information about the default IP settings and user authentication data can be found on the device enclosure, as shown on Figure 2.

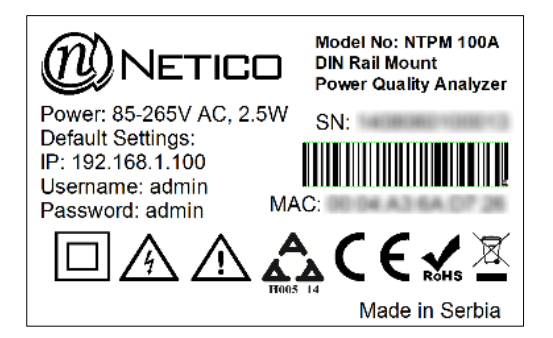

Figure 2: Sticker with default device settings information

Default configuration:

- The device IP Address: 192.168.1.100
- The device Network mask: 255.255.255.0
- The device Web access username: admin
- The device Web access password: admin

To connect to the NTPM via Ethernet port, you will need the following items:

- 1. A NTPM device with an Ethernet port (any of the NTPM XX0 models);
- 2. Appropriate power supply for the NTPM device;
- 3. One Ethernet cable (crossover, Cat 5 or 6);
- 4. A PC computer with working Ethernet interface.

To connect to the NTPM device follow these steps:

- 1. Connect one end of the Ethernet cable to the Ethernet interface of the NTPM device, and the other end of the cable to the PC Ethernet interface (Figure 3).
- 2. Configure the PC Ethernet interface IP address and network mask:
  - PC IP address: 192.168.1.1
  - PC network mask: 255.255.255.0
- 3. Reset the NTPM device settings to the default.
- 4. Test IP connectivity from the PC. This can be done by using the PING tool:
  - On Windows OS start CMD.EXE from Start menu, on Linux start terminal software;
    - Type "ping 192.168.1.100" in the terminal.
    - If IP connectivity exists, PING utility will report how much time it takes for a message to go to the NTPM device and to return to the PC (Figure 4).

- Ethernet Cable

   Image: Display the second second s
- If there is no connectivity check cables and that correct Ethernet interface of the PC is used, and go to step
   1 to repeat the procedure.

Figure 3: Default Ethernet network configuration

| Administrator: C:\Windows\system32\cmd.exe                                                                                                    |   |
|----------------------------------------------------------------------------------------------------|---|
| Microsoft Windows [Version 6.1.7601]<br>Copyright <c> 2009 Microsoft Corporation. All rights reserved.</c>                                                                                                    | ^ |
| C:\Users\Novel>ping 192.168.5.100                                                                                                    |   |
| Pinging 192.168.5.100 with 32 bytes of data:<br>Reply from 192.168.5.100: bytes=32 time=8ms TTL=99<br>Reply from 192.168.5.100: bytes=32 time=12ms TTL=99<br>Reply from 192.168.5.100: bytes=32 time=8ms TTL=99<br>Reply from 192.168.5.100: bytes=32 time=8ms TTL=99 |   |
| Ping statistics for 192.168.5.100:<br>Packets: Sent = 4, Received = 4, Lost = 0 (0% loss),<br>Approximate round trip times in mill: seconds:<br>MiniMum Pro Maximum = 1000, Average = 9ms                                                                             |   |
| C:\Users\Novel>_                                                                                                    |   |
|                                                                                                    |   |
|                                                                                                    | ÷ |
|                                                                                                    | : |

Figure 4: Successful Ping IP connectivity test

#### 4.2 Web Configuration

Before accessing the configuration pages, make sure that:

- The device power supply is connected properly.
- The device is physically connected to Ethernet network.
- IP connectivity exists between the device and PC that is running the web browser.

**NOTE:** IP connectivity can be tested with "ping" tool from the host PC.

To access web configuration pages, start a Web browser on the host PC and type the IP address of the device in the URL box of the Web browser. The pages require user authentication (username and password) to be entered before they can be accessed (Figure 5). When a dialogue requesting user information appears in the browser, enter current username and password.

| NTPM Web Interface ×  |                                                               |          | × |
|-----------------------|---------------------------------------------------------------|----------|---|
| ← → C □ 192.168.1.205 |                                                               | <u>ک</u> | Ξ |
|                       | Username<br>Password<br>CRemember login credentials<br>Log In | X        | _ |

Figure 5: Login page

Once correct username and password are entered, a homepage with a dashboard will be displayed (Figure 6).

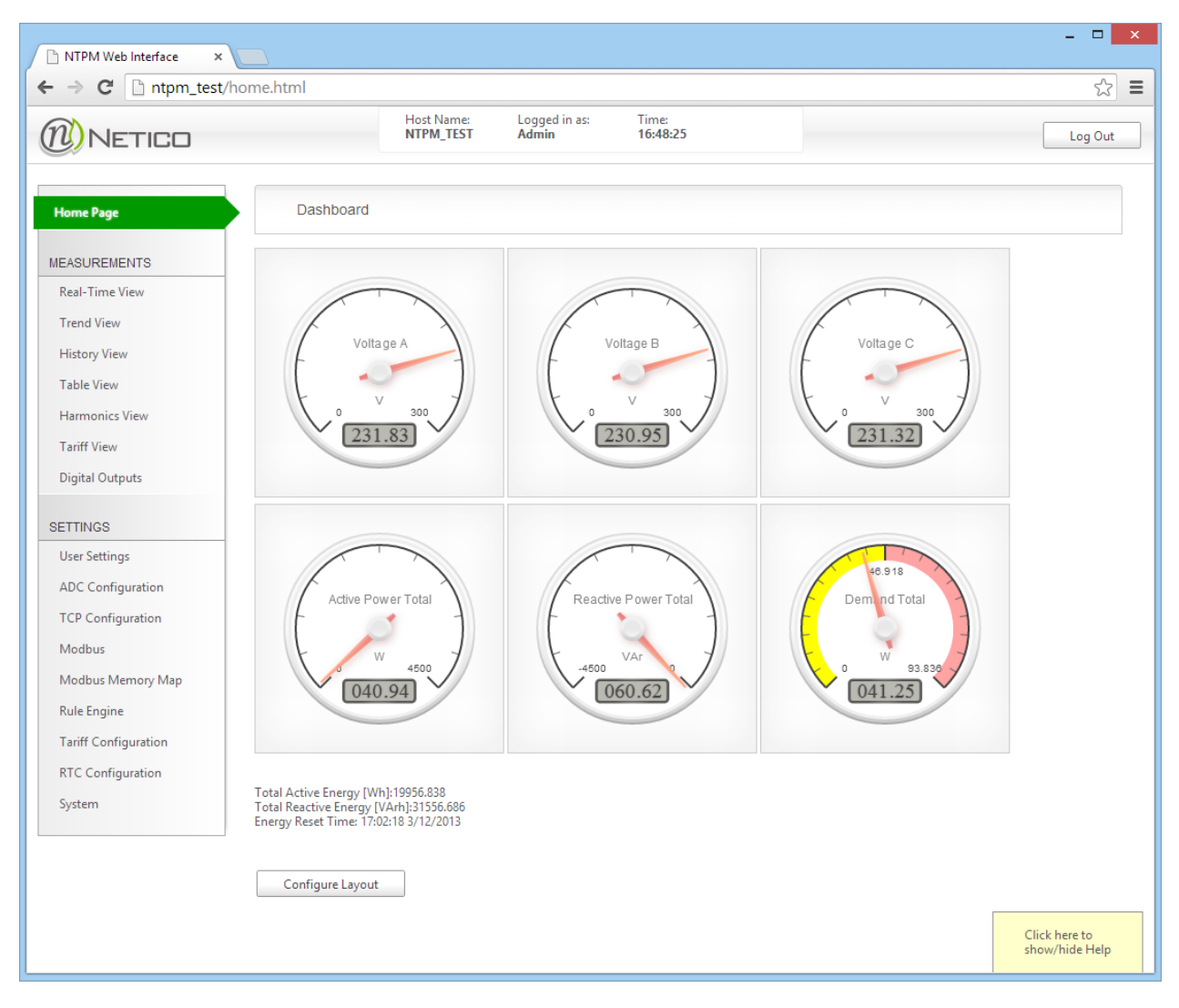

Figure 6: Home Page

From here on, various device settings can be changed, and measured electrical parameters can be monitored from the web pages. For details on Web Interface see <u>Configuration Pages</u> chapter of this document.

### 5 NTPM

#### 5.1 Measured Electrical and Environmental Parameters

Current measured data parameters can be accessed in one of three ways:

- by Web interface (section Web Interface);
- by Web service (section <u>Web service</u>),
- or by Modbus communication protocol (section <u>Modbus Protocol Support</u>).

#### 5.1.1 Trend Data

The device records these parameters with one second resolution. The data recorded in this way is available for maximum of 31 days in the past. These parameters are stored in the internal memory and can be accessed by Web interface or by Web service.

#### 5.1.2 History Data

The device also records historical data of the measured parameters. This historical data is stored on the device in the internal memory with a capacity to record 5 years history. The data can be retrieved by Web interface or Web service. History Data consists of minimum, maximum and average values recorded at: 5 minute, 15 minute, 1 hour, 1 day and 1 month periods.

#### 5.2 Web interface

Netico Power Meter web interface is used for: device configuration and measurement analysis. In order to use full potential of the device web client application, you need to have a HTML5 compliant browser (IE9 and above supported) installed on your PC/Tablet and enable JavaScript functionality. Some specific features like Hostname will only work under specific operating systems that support NetBIOS name resolution method. If you experience problems when using Internet Explorer, try disabling Compatibility mode.

| Home Page       |  |
|-----------------|--|
| MEASUREMENTS    |  |
| Real-Time View  |  |
| Trend View      |  |
| History View    |  |
| Table View      |  |
| Harmonics View  |  |
| Digital Outputs |  |
|                 |  |

Figure 7 : Regular user menu

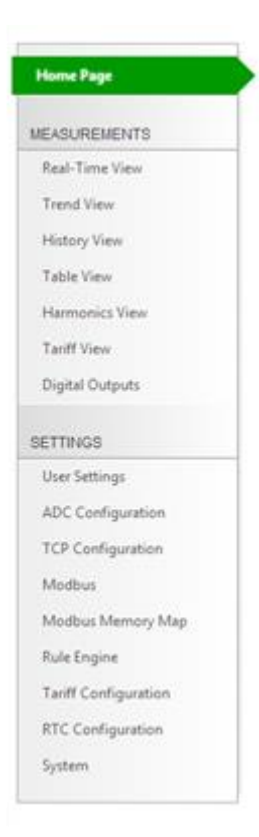

Figure 8: Admin user menu

Depending on user level access (regular or admin) main menu will have different options available. Also some of the same items from the menu will have different features displayed.

#### 5.2.1 Measurements pages

#### 5.2.1.1 Home page

This page displays real-time measurements using gauges and numeric fields.

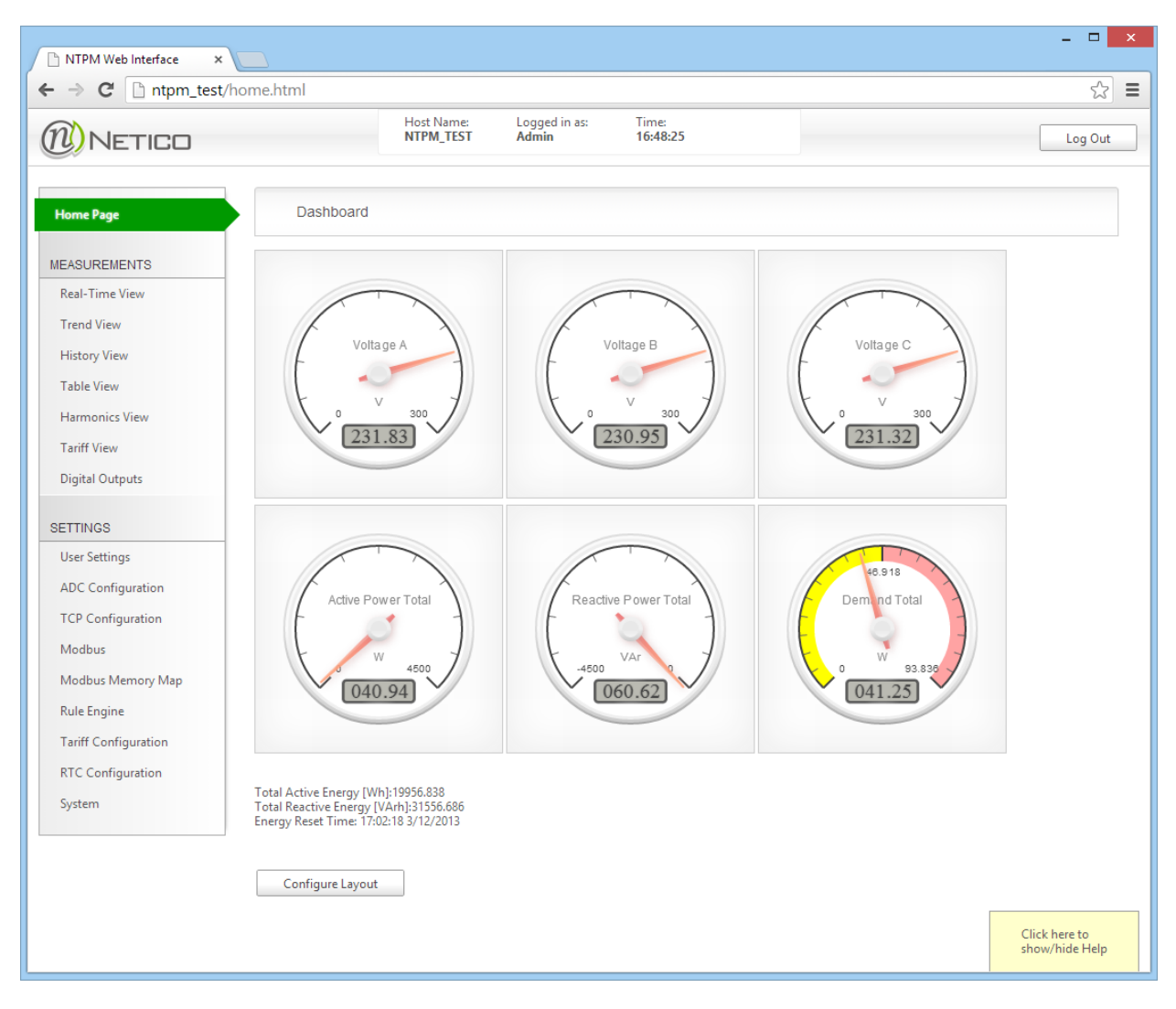

Figure 9: Home page

By clicking on "Configure Layout" button you are presented with screen where you can configure which measurements will be displayed. These settings are saved into browser's local storage.

NOTE: In order to use home page configuration functionality, you need to address the device from a browser either by using NetBIOS hostname (suitable if device uses dynamic IP address) or set a fixed IP address to the device. Local configuration is tied to the NetBIOS hostname or the IP Address of the device, and will be lost if these change (for example if the device uses dynamic IP address).

| NETICO                                                                                                    |                                                                                                    | Host Name: Log<br>NTPM_TEST Add                                                                             | gged in as: Time:<br>min 14:47:05                                                                                                    |                                                                                                    | Lo                                                                                                    |
|----------------------------------------------------------------------------------------------------|----------------------------------------------------------------------------------------------------|----------------------------------------------------------------------------------------------------|----------------------------------------------------------------------------------------------------|----------------------------------------------------------------------------------------------------|----------------------------------------------------------------------------------------------------|
| me Page                                                                                                    | Dashboard                                                                                                    |                                                                                                    |                                                                                                    |                                                                                                    |                                                                                                    |
| ASUREMENTS<br>eal-Time View<br>fistory View<br>able View<br>armonics View<br>armonics View<br>igital Outputs                                             | GAUGE 1 CONFIGURATION<br>Measure:<br>Votage A v<br>Scale min:<br>0<br>Scale max:<br>300<br>Reset to default     | GAUGE 2 CONFIGURATION<br>Measure:<br>Voltage B v<br>Scale min:<br>0<br>Scale max<br>300<br>Reset to default | GAUGE 3 CONFIGURATION<br>Measure:<br>Voltage C v<br>Scale min:<br>0<br>Scale max:<br>300<br>Reset to default                                                                                                    | GAUGE 4 CONFIGURATION<br>Measure:<br>Active Power Total v<br>Scale min:<br>0<br>Scale max:<br>4500<br>Reset to default | GAUGE 5 CONFIGURATION<br>Measure:<br>Reactive Power Total V<br>Scale min:<br>4500<br>Scale max:<br>0<br>Reset to default |
| TTINGS<br>ser Settings<br>DC Configuration<br>PC Configuration<br>lodbus<br>Memory Map<br>Jale Engine<br>ariff Configuration<br>TC Configuration<br>Stem | GAUGE 6 CONFIGURATION<br>Measure:<br>Demond Total v<br>Scale min:<br>0<br>Scale max:<br>200<br>Reset to default | GAUGE 7 CONFIGURATION Measure: Gauge min: Scale min: Reset to default                                       | GAUGE & CONFIGURATION Measure Gaussee Gaussee | GAUGE 9 CONFIGURATION Messure Scale min: Cale mac Reset to default                                                     | GAUGE 10 CONFIGURATION Measure: Scale min: Scale max Reset to default                                                    |

Figure 10: Configuration of the home page

For each gauge you can configure:

- displayed measurement
- scale minimum value
- scale maximum value

"Reset to default" button resets scale ranges to recommended ones, using set values for voltage transformer and current transformer ratios (ADC Configuration page). If you leave blank dropdown for measure (---) that gauge will not be displayed. "Reset" button on the bottom will reset gauge configuration to recommended default layout. "Save" button saves configuration into browsers local storage and returns to gauge display.

#### 5.2.1.2 Real-Time View

Measurements refreshed in one second interval can be monitored on this page. The page shows selected measured (or calculated) values in real-time, as soon as the device records them.

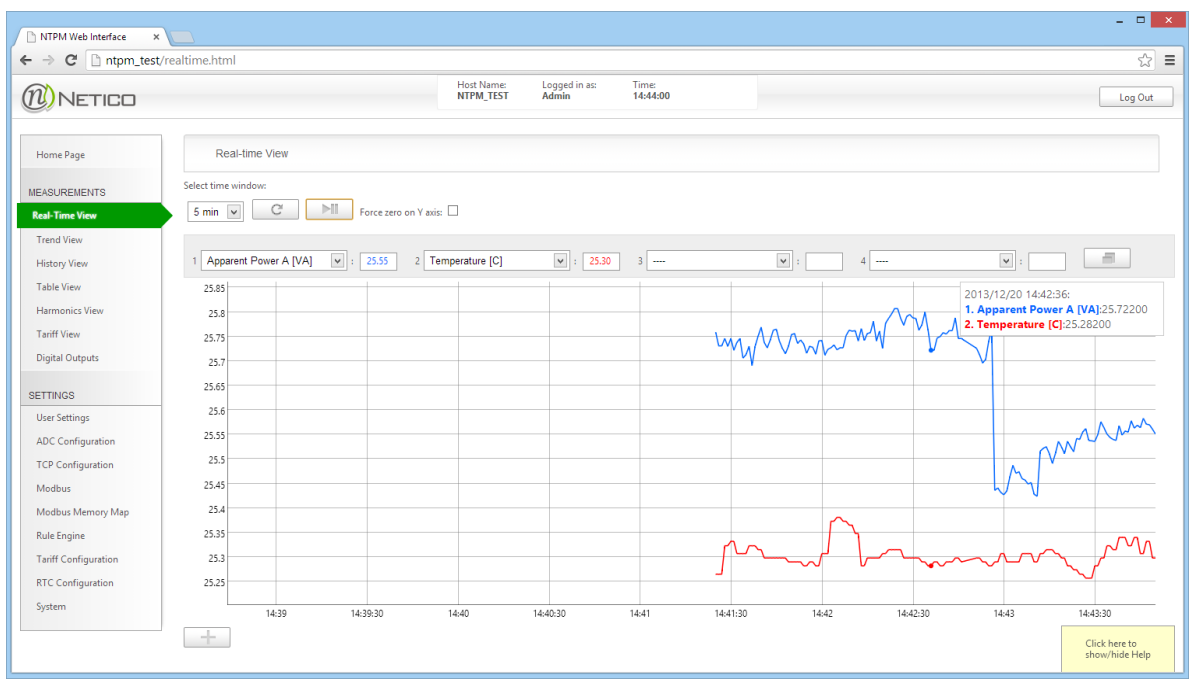

Figure 11: Real-Time View

There is only one graph displayed by default, more (up to three total) are added by clicking on the plus button . Up to 4 measurements can be displayed on one graph. Each graph can be stretched over the entire screen for better viewing experience by clicking on double window icon . You can select between: 1, 5, 15 or 60 minutes time window. By clicking on "Refresh" button cy you are applying new settings (graph is then being reset – starts to draw new values from scratch). Graph can be zoomed by dragging mouse while holding left mouse button pressed. By double clicking on a graph you can reset the graph zoom to the initial setting.

#### 5.2.1.3 Trend View

This page displays any 5-minute interval from last 31 days of recorded measurements, with one second resolution. Interface options are similar to Real-Time View with addition of date and time picker.

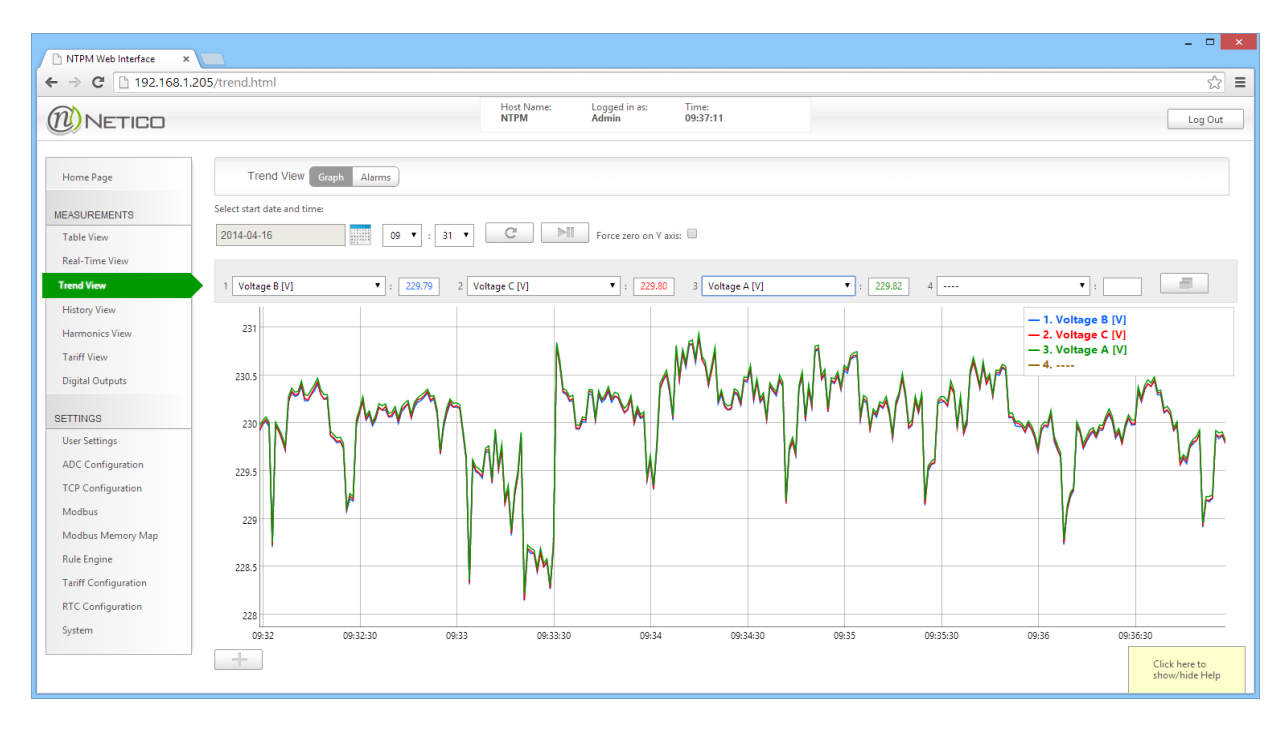

Figure 12: Trend View

Events can also be viewed on the Trend View page. You select a date from which you would like to load events. Events are loaded and displayed from newest to the oldest. You can also click on any listed event, and you will be taken to the trend graph, which will automatically load data from the time when the clicked event was triggered.

| ⇒ G [] 192.168.1     | .205/trend.ntml         |                              |                | ¥       |
|----------------------|-------------------------|------------------------------|----------------|---------|
| NETICO               | Host Name:<br>NTPMLJUBA | Logged in as: Ti<br>Admin 09 | me:<br>9:38:43 | Log Out |
| Home Page            | Trend View Graph        | Alarms                       |                |         |
| EASUREMENTS          | 2014-04-01              | 00 • : 00 •                  |                |         |
| Table View           | Disalara All            |                              |                |         |
| Real-Time View       | Display: All            | Load alarms                  |                |         |
| rend View            | Time                    | Туре                         | State          |         |
| History View         | 1 2014/04/14 13:36:42   | Relay 1                      | ON             |         |
| Harmonics View       | 2 2014/04/14 13:36:41   | Relay 2                      | ON             |         |
|                      | 3 2014/04/14 13:19:09   | Relay 2                      | OFF            |         |
| Tariff View          | 4 2014/04/14 13:19:08   | Relay 2                      | ON             |         |
| Digital Outputs      | 5 2014/04/14 13:19:07   | Relay 1                      | OFF            |         |
|                      | 6 2014/04/14 13:19:06   | Relay 1                      | ON             |         |
| ETTINGS              | 7 2014/04/10 10:13:07   | Relay 1                      | OFF            |         |
| User Settings        | 8 2014/04/10 10:13:06   | Relay 2                      | OFF            |         |
| ADC Configuration    | 9 2014/04/10 10:13:05   | Relay 2                      | ON             |         |
| TCP Configuration    | 10 2014/04/10 10:13:04  | Relay 1                      | ON             |         |
| Modhur               |                         |                              |                |         |
| widdbus              |                         |                              |                |         |
| Modbus Memory Map    |                         |                              |                |         |
| Rule Engine          |                         |                              |                |         |
| Tariff Configuration | Load more alarms        |                              |                |         |
| RTC Configuration    |                         |                              |                |         |
|                      |                         |                              |                |         |

Figure 13: Display of events

#### 5.2.1.4 History View

History data can be viewed from this page. There are two preview options available: "single" and "compare" mode. In the "single" mode, you can only view one, selected, time period, while in the "compare" mode you can preload two periods and display them both on one graph, thus allowing comparison of measured values from these two periods.

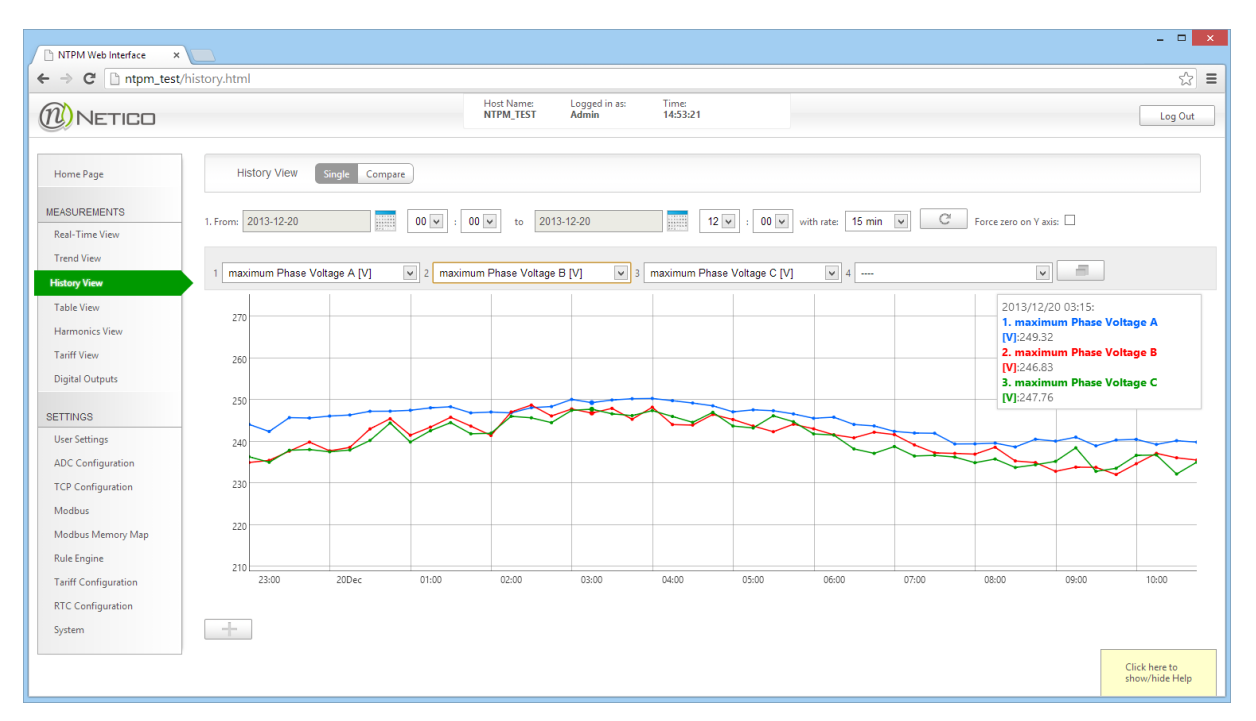

#### Figure 14: History View - single mode

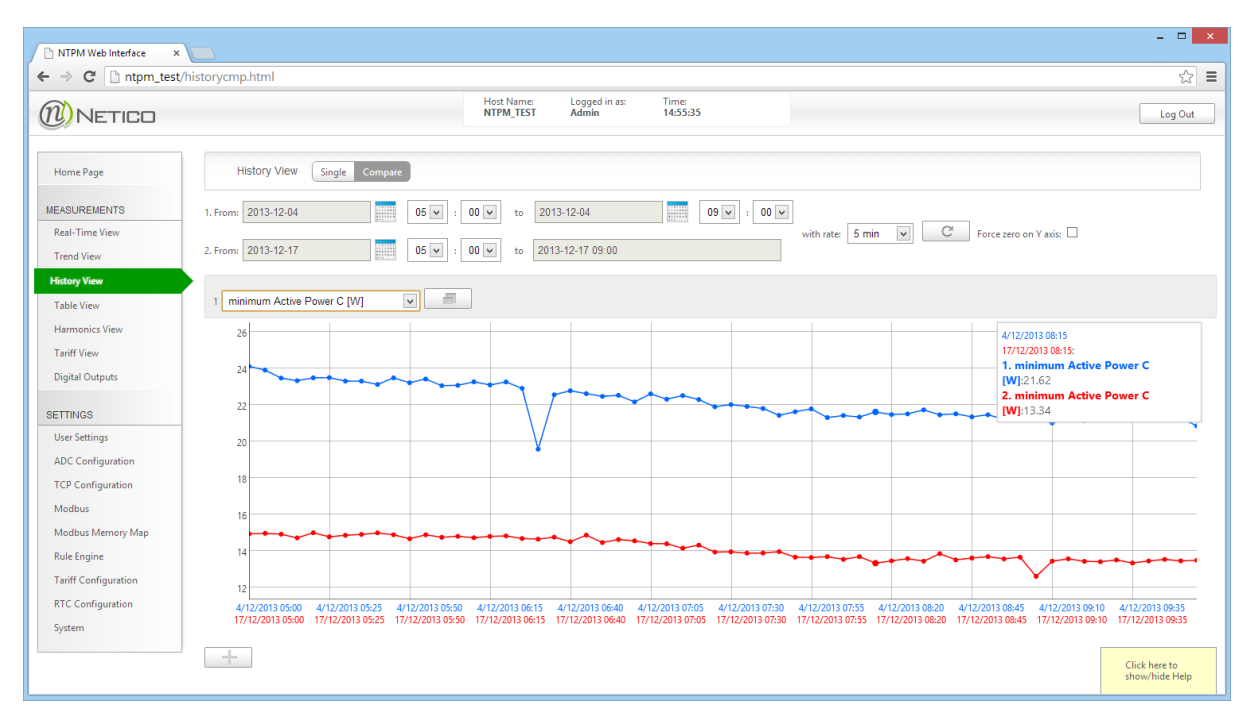

#### Figure 15: History View – compare mode

History measurements are recorded at 5 minute, 15 minute, 1 hour, 1 day and 1 month resolutions. You can choose to display average, minimum or maximum values of measured parameters for the selected resolution. By clicking on any point displayed on the graph, you can jump to a finer resolution around that point timeframe (from 1 hour to 15 minute, from 15 minute to 5 minute... etc.). When you click on the 5-minute points, you will be transferred to the Trend view if the clicked point is within the last 31 days of the trend history. In this way, you are able to analyze instantaneous measurement values (with one second resolution) around the clicked 5-minute point.

### 5.2.1.5 Table View

This page displays real-time measurements (per-phase, total, line and demand) as numerical data. Displayed data is being automatically refreshed every 5 seconds.

| NTPM Web Interface ×                         |                             |                          |            |              |    |          | - 🗆 🗙          |  |  |
|----------------------------------------------|-----------------------------|--------------------------|------------|--------------|----|----------|----------------|--|--|
| ← → C 🗋 192.168.1.204/datadetails.html 🔂 \Xi |                             |                          |            |              |    |          |                |  |  |
| NETICO                                       | Host Name:<br>NTPM          | Logged in as:<br>Admin   | Tim<br>13: | ie:<br>18:05 |    |          | Log Out        |  |  |
| Home Page                                    | Detail Measurement          | S                        |            |              |    |          |                |  |  |
| MEASUREMENTS<br>Table View                   | Reset Energy Counters       |                          |            |              |    |          |                |  |  |
| Real-Time View                               |                             | Der                      | nhace me   | acurements   |    |          |                |  |  |
| Trend View                                   | Phase                       | Δ                        | phaseme    | B            |    | C        |                |  |  |
| History View                                 | Voltage [V]                 | 228,895                  |            | 228.84       | 14 | 228,857  |                |  |  |
| Thistory view                                | Current [A]                 | 0                        |            | 0            |    | 0        |                |  |  |
| Harmonics View                               | Active Power [W]            | 0.000                    |            | 0.000        | )  | 0.000    |                |  |  |
| Tariff View                                  | Reactive Power [VAr]        | 0.000                    |            | 0.000        | )  | 0.000    |                |  |  |
| Digital Outputs                              | Apparent Power [VA]         | 0.000                    |            | 0.000        | )  | 0.000    |                |  |  |
|                                              | Active Energy[Wh]           | 148.457                  |            | 253.15       | 51 | 474.635  |                |  |  |
| SETTINGS                                     | Reactive Energy[VArh]       | -1.604                   |            | -102.0       | 73 | -318.761 |                |  |  |
| User Settings                                | Power Factor                | 1                        |            | 1            |    | 1        |                |  |  |
| ADC Configuration                            |                             | 1                        |            |              |    |          |                |  |  |
| TCP Configuration                            |                             | Line Voltager            |            |              |    |          |                |  |  |
| Modbus                                       |                             | ΔB                       | cine vo    | BC           |    | CA       |                |  |  |
| Madaus Managa Man                            | Line Voltage [V]            | 0                        |            | 0.55         | 5  | 0.553    |                |  |  |
| Modbus Memory Map                            |                             |                          |            |              | -  |          | _              |  |  |
| Kule Engine                                  |                             |                          |            |              | 1  |          |                |  |  |
| Tariff Configuration                         | To                          | otal measurements        |            |              |    |          |                |  |  |
| RTC Configuration                            | Active Power [W]            | Active Power [W]         |            | 0.000        |    |          |                |  |  |
| System                                       | Reactive Power [VAr]        |                          | 0.000      |              |    |          |                |  |  |
|                                              | Apparent Power [VA]         |                          |            | 1            |    |          |                |  |  |
|                                              | Frequency [Hz]              |                          |            | 40.077       |    |          |                |  |  |
|                                              | O1 Reactive Energy (VArb)   |                          | 49.977     |              |    |          |                |  |  |
|                                              | Q2 Reactive Energy [VArh]   |                          | 0.561      |              |    |          |                |  |  |
|                                              | O3 Reactive Energy [VArh]   |                          |            | -1.853       |    |          |                |  |  |
|                                              | O4 Reactive Energy [VArh]   |                          | -          | 437.867      |    |          |                |  |  |
|                                              | Forward Reactive Energy [VA | .rh]                     | 17.280     |              |    |          |                |  |  |
|                                              | Backward Reactive Energy [V | Arh]                     | -439.720   |              |    |          |                |  |  |
|                                              | Forward Active Energy [Wh]  |                          | 880.149    |              |    |          |                |  |  |
|                                              | Backward Active Energy [Wh  | ]                        | -3.904     |              |    |          |                |  |  |
|                                              | Total Active Energy [Wh]    | Total Active Energy [Wh] |            | 876.244      |    |          |                |  |  |
|                                              | Energy Reset Time           |                          | 09:42      | 25 2/4/2014  |    |          |                |  |  |
| Temperature [C]                              |                             |                          | 26.298     | 1            |    |          |                |  |  |
|                                              |                             |                          |            |              |    |          |                |  |  |
|                                              |                             | Demand[W]                |            |              | 1  |          | Click hara ta  |  |  |
|                                              | Demand A                    | o cinana[w]              |            | 0.000        |    |          | show/hide Help |  |  |
|                                              | Demand A                    |                          |            | 5.500        |    |          | <b>•</b>       |  |  |

Figure 16: Table View

#### 5.2.1.6 Harmonics View

Netico Power Meter measures up to 31-st Voltage and Current harmonic. Both numerical and graphic representations are available on this page. Values here are displayed in real-time, along with the calculated total harmonic distortion (THD) for voltages and currents.

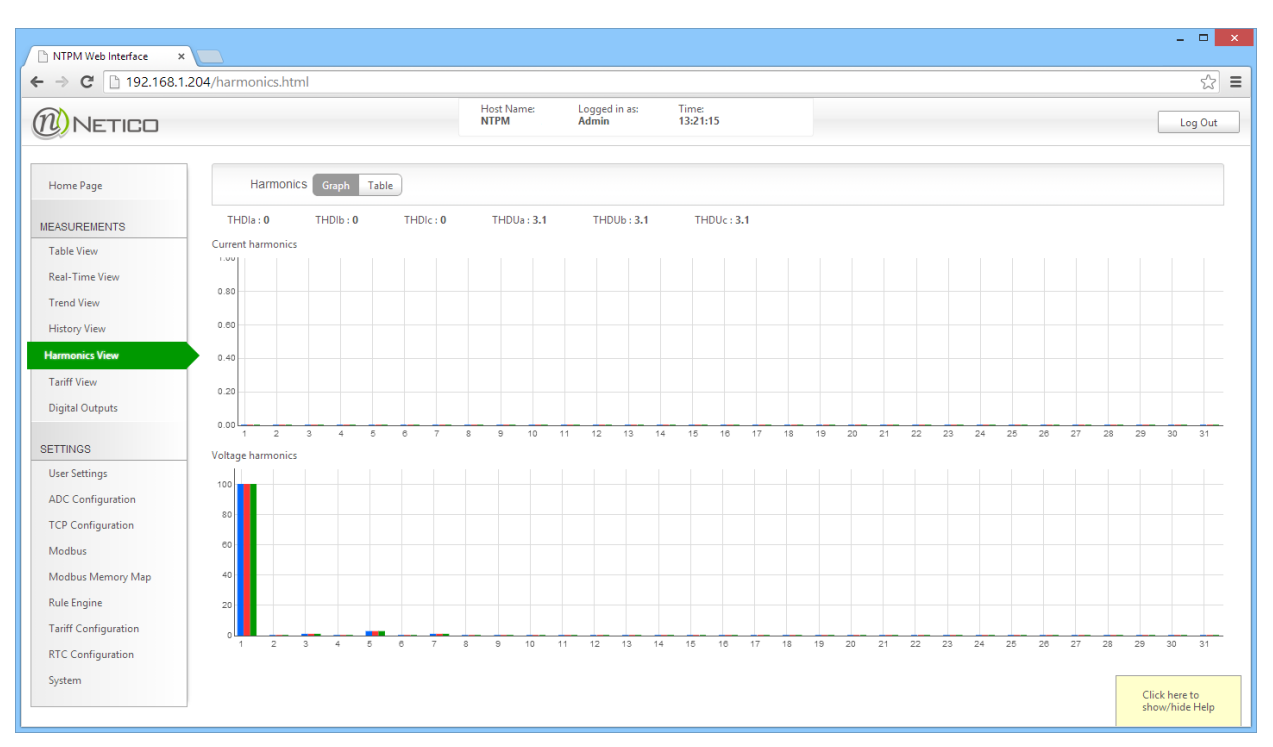

Figure 17: Harmonics View - graph

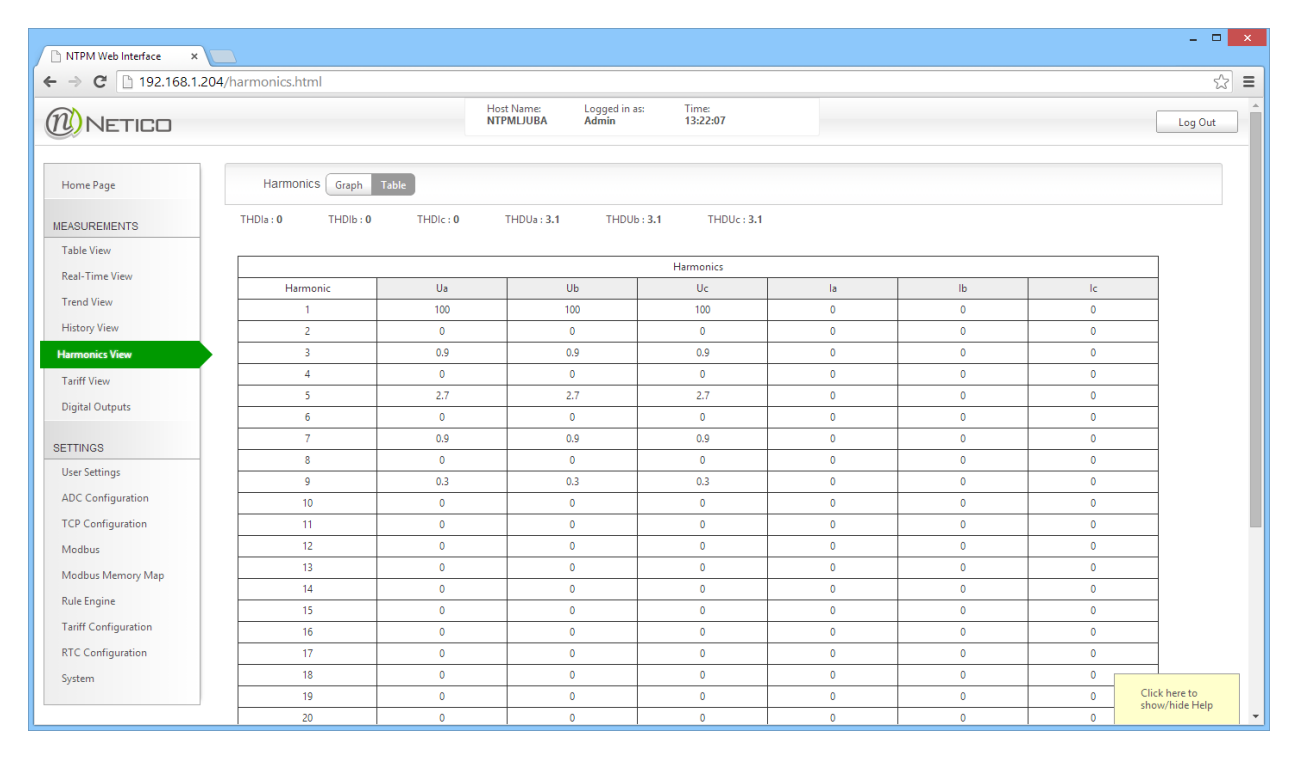

Figure 18: Harmonics View - table

#### 5.2.1.7 Tariff View

On this page you can view tariffs (active energies, reactive energies and demand) for the chosen month. Netico power sensor can be configured to record energy consumption for four separate tariffs, which are configured based on different times of day (see tariff configuration below).

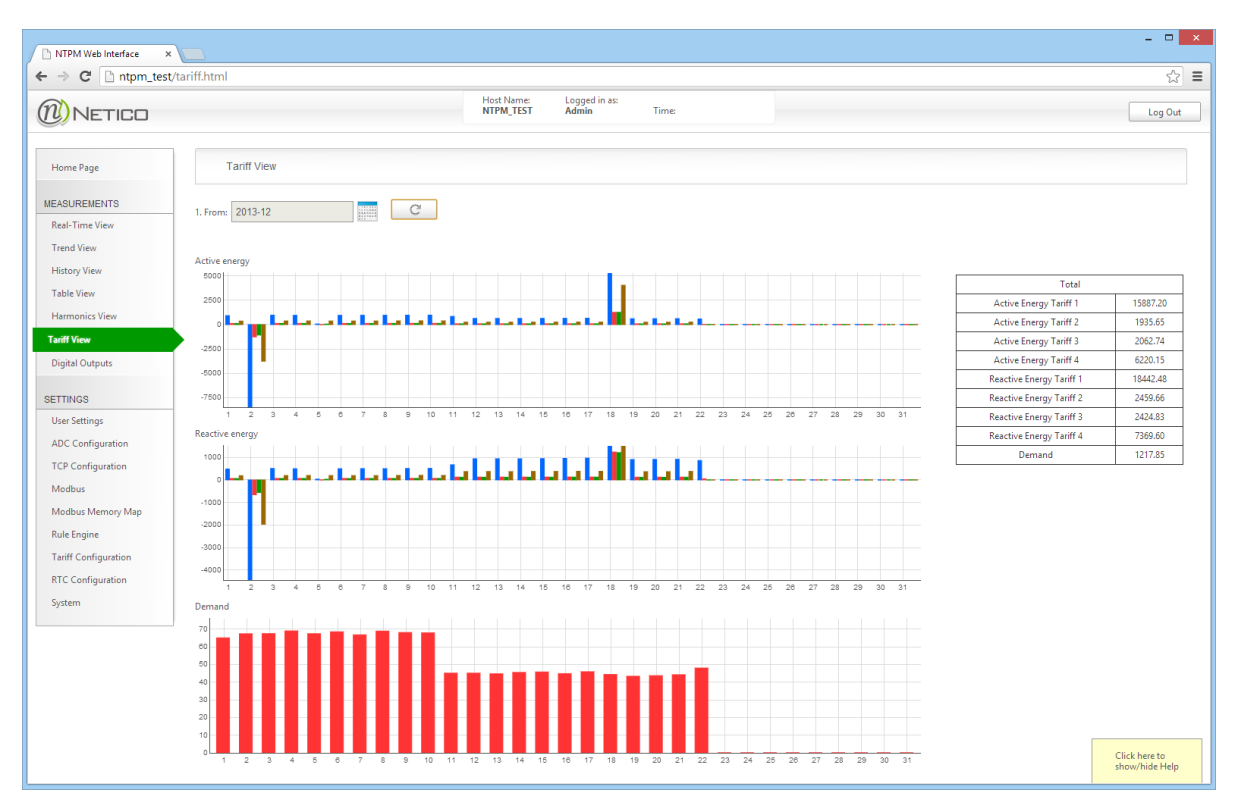

Figure 19: Tariff View

### 5.2.1.8 Digital Outputs

Relay outputs of the device can be manually controlled through this page. Status of the outputs is shown, and can be changed by clicking on appropriate buttons corresponding to each output (only admin can change states). Soft alarms current status is also displayed below.

| NTPM Web Interface × |                                                            | _ 🗆 🗙                           |
|----------------------|------------------------------------------------------------|---------------------------------|
| ← → C 🗋 ntpm_test    | 'dout.html                                                 | ☆ =                             |
|                      | Host Name: Logged in as: Time:<br>NTPM_TEST Admin 16:29:14 | Log Out                         |
| Home Page            | Digital Outputs                                            |                                 |
| MEASUREMENTS         | Dialed Outwork Stellur                                     |                                 |
| Real-Time View       | Digital Outopuis status                                    |                                 |
| Trend View           | DO1 ON OFF                                                 |                                 |
| History View         | DO2 ON OFF                                                 |                                 |
| Table View           |                                                            |                                 |
| Harmonics View       | Soft Alarms Status                                         |                                 |
| Tariff View          | Alam 1                                                     |                                 |
| Digital Outputs      |                                                            |                                 |
| SETTINGS             | Alarm 2                                                    |                                 |
| User Settings        | Alarm 3                                                    |                                 |
| ADC Configuration    |                                                            |                                 |
| TCP Configuration    |                                                            |                                 |
| Modbus               |                                                            |                                 |
| Modbus Memory Map    |                                                            |                                 |
| Rule Engine          |                                                            |                                 |
| Tariff Configuration |                                                            |                                 |
| RTC Configuration    |                                                            |                                 |
| System               |                                                            | Click here to<br>show/hide Help |

Figure 20: Digital Outputs

#### 5.2.2 Configuration Pages

#### 5.2.2.1 User Settings

The username and password for access to the Web Pages can be changed within the User Settings page. The default values are:

For administrator:

Username: admin Password: admin

For regular user: Username: reader Password: reader

Changes to the user settings can be saved by clicking on the appropriate "Submit" button. New configuration will be stored in the device and the device will reboot after few seconds.

| NTPM Web Interface ×                                       |                                                            | - • ×                           |
|------------------------------------------------------------|------------------------------------------------------------|---------------------------------|
| ← → C 🗋 192.168.1.                                         | 205/admin.html                                             | ☆ 〓                             |
| 1 NETICO                                                   | Host Name: Logged in as: Time:<br>NTPM_TEST Admin 13:23:38 | Log Out                         |
| Home Page                                                  | Admin credentials                                          |                                 |
| MEASUREMENTS<br>Real-Time View                             | User Name: admin                                           |                                 |
| Trend View<br>History View                                 | Password:                                                  |                                 |
| Table View<br>Harmonics View<br>Digital Outputs            | Submit                                                     |                                 |
| SETTINGS                                                   | User credentials                                           |                                 |
| ADC Configuration<br>TCP Configuration<br>Modbus<br>Modbus | User Name: reader<br>Password:                             |                                 |
| Rule Engine<br>RTC Configuration                           | Submit                                                     |                                 |
| System                                                     |                                                            | Click here to<br>show/hide Help |

Figure 21: User Settings

#### 5.2.2.2 ADC Configuration

This page allows setting transformer ratios for the external voltage and current transformers. When the voltage or current levels of the monitored system exceed the device nominal values, external transformers can be used to lower the values to acceptable ranges. The device needs to be configured with the correct transformer ratios in order to show correct values for the measured electrical parameters. Nominal frequency of the electrical line and Maximum Demand period are also set on this page.

<u>Power and energy display metric</u> option allows to change display format of all measurements (Power, Apparent Power, Reactive Power, Energy). It is possible to select if the device will display measured parameters in native units or in kilo or mega amounts.

| NTPM Web Interface ×                                                                                                    |                                                       | - • ×                           |
|----------------------------------------------------------------------------------------------------|-------------------------------------------------------|---------------------------------|
| ← → C 192.168.1.20                                                                                                    | 15/adcconfig.html                                     | ☆ =                             |
| (1) NETICO                                                                                                    | Host Name: Logged in as: Time:<br>NTPM Admin 10:12:22 | Log Out                         |
| Home Page                                                                                                    | ADC Configuration                                     |                                 |
| MEASUREMENTS                                                                                                    |                                                       |                                 |
| Real-Time View                                                                                                    | CI Ratio 1                                            |                                 |
| Trend View                                                                                                    | VT Ratio 1                                            |                                 |
| History View<br>Table View                                                                                                    | Line Frequency [Hz] 50 🔻                              |                                 |
| Harmonics View                                                                                                    | Maximum Demand Period: 15 min. 🔻                      |                                 |
| Tariff View<br>Digital Outputs                                                                                                    | Power and energy display metric: x1000000(M-mega) V   |                                 |
| SETTINGS<br>User Settings<br>ADC Configuration<br>TCP Configuration<br>Modbus<br>Modbus Memory Map<br>Rule Engine<br>Tariff Configuration<br>RTC Configuration | Submit                                                |                                 |
| System                                                                                                    |                                                       | Click here to<br>show/hide Help |

#### Figure 22: ADC Configuration

Changes to the ADC configuration settings can be saved by clicking on the "Save" button on the bottom of the page. New configuration will be stored in the device and the device will reboot after few seconds.

TCP Configuration depends on the Ethernet network settings to which the device will be connected. For help on configuring TCP settings contact local network administrator. Figure 2 shows the TCP configuration page. Parameters that are supplied in the TCP configuration page are standard parameters necessary for configuring TCP end points.

|                   |                   | Host Name:<br>NTPM_TEST | Logged in as:<br>Admin | Time:<br>13:25:15 | Log Out |
|-------------------|-------------------|-------------------------|------------------------|-------------------|---------|
|                   |                   |                         |                        |                   |         |
| Home Page         | TCP Configuration |                         |                        |                   |         |
| EASUREMENTS       |                   |                         |                        |                   |         |
| Real-Time View    | MAC Address:      | 00:04:A3:4C:D2:3F       |                        |                   |         |
| Trend View        | Host Name:        | NTPM_TEST               |                        |                   |         |
| History View      | ID.               | 192 168 1 100           |                        |                   |         |
| Table View        | 15                | 192.100.1.100           |                        |                   |         |
| Harmonics View    | Mask:             | 255.255.255.0           |                        |                   |         |
| Digital Outputs   | Gateway:          | 192.168.1.1             |                        |                   |         |
| ETTINGS           | DNS 1             | 192 168 1 1             |                        |                   |         |
| Jser Settings     | 5101              | 132.100.1.1             |                        |                   |         |
| ADC Configuration | DNS 2:            | 0.0.0                   |                        |                   |         |
| CP Configuration  | Enable DHCP       | ~                       |                        |                   |         |
| Nodbus            |                   |                         |                        |                   |         |
| Modbus Memory Map |                   |                         |                        |                   |         |
| Rule Engine       |                   | Submit                  |                        |                   |         |
| RTC Configuration |                   |                         |                        |                   |         |
| System            |                   |                         |                        |                   |         |

Figure 23: TCP Configuration Page

| Option      | Default value | Description                                |
|-------------|---------------|--------------------------------------------|
| MAC Address | Varies        | Read-only, set during device assembly.     |
| Host Name   | NTPOWERMETER  | Host name for the device.                  |
| IP          | 192.168.1.100 | The device IP address.                     |
| Mask        | 255.255.255.0 | IP subnet mask.                            |
| Gateway     | 192.168.164.1 | Gateway address.                           |
| DNS 1       | 192.168.164.1 | DNS Server address                         |
| DNS 2       | 192.168.164.1 | DNS Server address                         |
| Enable DHCP | Not checked   | Check to enable DHCP client on the device. |

Changes to the TCP settings can be saved by clicking on the "Save" button on the bottom of the page. New configuration will be stored in the device and the device will reboot after few seconds.

NOTE: Depending on the new TCP settings, web interface may no longer be accessible from the same LAN.

### 5.2.2.4 Modbus

Modbus communication settings (both TCP and RS485) can be configured from this page.

| NTPM Web Interface ×                   |                              |                         |                        |                   | - 🗆 ×                           |
|----------------------------------------|------------------------------|-------------------------|------------------------|-------------------|---------------------------------|
| ← → C 🗋 192.168.1.2                    | 205/modbus.html              |                         |                        |                   | ☆ =                             |
|                                        |                              | Host Name:<br>NTPM_TEST | Logged in as:<br>Admin | Time:<br>13:25:57 | Log Out                         |
| Home Page                              | Modbus Configuration         |                         |                        |                   |                                 |
| MEASUREMENTS<br>Real-Time View         | Modbus TCP Port:             | 502                     |                        |                   |                                 |
| Trend View                             | Modbus TCP Timeout [x10 ms]: | 100                     |                        |                   |                                 |
| History View<br>Table View             | Modbus Device Address:       | 1                       |                        |                   |                                 |
| Harmonics View                         | RS485 Bitrate:               | 1200 🗸                  |                        |                   |                                 |
| Digital Outputs                        | RS485 Parity:                | None 🗸                  |                        |                   |                                 |
| SETTINGS<br>User Settings              | RS485 Stop Bits:             | 1 🗸                     |                        |                   |                                 |
| ADC Configuration<br>TCP Configuration |                              | Submit                  |                        |                   |                                 |
| Modbus                                 |                              |                         |                        |                   |                                 |
| Modbus Memory Map                      |                              |                         |                        |                   |                                 |
| Rule Engine                            |                              |                         |                        |                   |                                 |
| RTC Configuration                      |                              |                         |                        |                   |                                 |
| System                                 |                              |                         |                        |                   |                                 |
|                                        |                              |                         |                        |                   | Click here to<br>show/hide Help |

Figure 24: Modbus

#### 5.2.2.5 Modbus Memory Map

The device supports Modbus communication protocol, and functions as a Modbus Slave device. To be able to use this feature, one must know the Modbus memory map of the Modbus slave device. The page shows layout of the device Modbus memory map.

Memory map consists of separate tables depending on the object type (Input Registers, Holding Registers and Coils). More details on the Modbus protocol are available on <a href="http://www.modbus.org">http://www.modbus.org</a> .

| NTPM Web Interface × |                   |                                                            | - • ×          |
|----------------------|-------------------|------------------------------------------------------------|----------------|
| ← → C 🗋 192.168.1.   | 205/modbusmm.html |                                                            | ☆ =            |
|                      |                   | Host Name: Logged in as: Time:<br>NTPM_TEST Admin 13:27:00 | Log Out        |
| Home Page            | Modbus Memory Ma  | ap                                                         |                |
| MEASUREMENTS         | Input Registers   |                                                            |                |
| Real-Time View       |                   |                                                            |                |
| Trand View           | Address           | Description                                                |                |
|                      | 0x0000            | Frequency. 32b Float.*                                     |                |
| History View         | 0x0002            | Phase A Voltage. 32b Float.*                               |                |
| Table View           | 0x0004            | Phase B Voltage. 32b Float.*                               |                |
| Harmonics View       | 0x0006            | Phase C Voltage. 32b Float.*                               |                |
| Digital Outputs      | 0x0008            | Phase A Current. 32b Float.*                               |                |
|                      | 0x000a            | Phase B Current. 32b Float.*                               |                |
| SETTINGS             | 0x000c            | Phase C Current. 32b Float.*                               |                |
| User Settings        | 0x000e            | Line Voltage L12. 32b Float.*                              |                |
| ADG G I G I I        | 0x0010            | Line Voltage L23. 32b Float.*                              |                |
| ADC Configuration    | 0x0012            | Line Voltage L31. 32b Float.*                              |                |
| TCP Configuration    | 0x0014            | Phase A Active Power. 32b Float.*                          |                |
| Modbus               | 0x0016            | Phase A Reactive Power. 32b Float.*                        |                |
| Modbus Memory Map    | 0x0018            | Phase A Apparent Power. 32b Float.*                        |                |
| Pula Facilita        | 0x001a            | Phase A Power Factor. 32b Float.*                          |                |
| Kule Engine          | 0x001c            | Phase B Active Power. 32b Float.*                          |                |
| RTC Configuration    | 0x001e            | Phase B Reactive Power. 32b Float.*                        |                |
| System               | 0x0020            | Phase B Apparent Power. 32b Float.*                        |                |
|                      | 0x0022            | Phase B Power Factor. 32b Float.*                          | Click here to  |
|                      | 0x0024            | Phase C Active Power, 32b Float.*                          | show/hide Help |

Figure 25: Modbus Memory Map

#### 5.2.2.6 Rule Engine

NTPM built in "Rule Engine" functionality allows for setting actions, which are triggered when set condition is met. Every rule can be enabled or disabled. Two actions can be set for every rule, based on weather condition of the rule is true or false.

| NETICO                                                                               |      | Host Name:<br>NTPM_TEST | Logged in as: Time:<br>Admin 13:37:01 |              | Log Ou  |
|--------------------------------------------------------------------------------------|------|-------------------------|---------------------------------------|--------------|---------|
| Home Page                                                                            | No   | Condition               | True Action                           | False Action | Enabled |
| EASUREMENTS                                                                          | ۲    |                         | nothing                               | nothing      |         |
| Real-Time View                                                                       | 0    |                         | nothing                               | nothing      |         |
| Trend View                                                                           | 0    |                         | nothing                               | nothing      |         |
| History View                                                                         | 0    |                         | nothing                               | nothing      |         |
| Table View                                                                           | 0    |                         | nothing                               | nothing      |         |
| Harmonics View                                                                       | 0    |                         | nothing                               | nothing      |         |
| Digital Outputs                                                                      | 0    |                         | nothing                               | nothing      |         |
| ETTINGS                                                                              | 0    |                         | nothing                               | nothing      |         |
| User Settings                                                                        | 0    |                         | nothing                               | nothing      |         |
| ADC Configuration                                                                    | 0    |                         | nothing                               | nothing      |         |
| TCP Configuration<br>Modbus<br>Modbus Memory Map<br>Rule Engine<br>RTC Configuration | Edit | Delete Apply            | 1                                     |              |         |

Figure 26: Rule engine - rules list

"Edit" button takes you to Condition editor, where you can set rule condition and action. Once you set expression in the editor, you can check validity by clicking on "Check" button.

| NTPM Web Interface × |                                |             |                         |                        |                   |           |       | - • ×                           |
|----------------------|--------------------------------|-------------|-------------------------|------------------------|-------------------|-----------|-------|---------------------------------|
| ← → C 🗋 192.168.1.20 | 05/rule.html                   |             |                         |                        |                   |           |       | ☆ =                             |
|                      |                                |             | Host Name:<br>NTPM_TEST | Logged in as:<br>Admin | Time:<br>13:39:37 |           |       | Log Out                         |
| Home Page            | Prefix                         | Variable 1  |                         | Operation              |                   | Variable2 | Value | Logic Operation                 |
| MEASUREMENTS         | ~                              | Temperature | *                       | < 🗸                    | Constant          | ~         | 30    | V                               |
| Real-Time View       | 🗸                              |             |                         |                        |                   |           |       |                                 |
| Trend View           | 🗸                              |             |                         |                        |                   |           |       |                                 |
| Table View           | 🗸                              |             |                         |                        |                   |           |       |                                 |
| Harmonics View       | 🗸                              |             |                         |                        |                   |           |       |                                 |
| Digital Outputs      | V                              |             |                         |                        |                   |           |       |                                 |
| SETTINGS             | V                              |             |                         |                        |                   |           |       |                                 |
| ADC Configuration    | V                              |             |                         |                        |                   |           |       |                                 |
| TCP Configuration    |                                |             |                         |                        |                   |           |       |                                 |
| Modbus               |                                |             |                         |                        |                   |           |       |                                 |
| Modbus Memory Map    |                                |             |                         |                        |                   |           |       |                                 |
| RTC Configuration    | V                              |             |                         |                        |                   |           |       |                                 |
| System               | 🗸                              |             |                         |                        |                   |           |       |                                 |
|                      | 🗸                              |             |                         |                        |                   |           |       |                                 |
|                      | 🔻                              |             |                         |                        |                   |           |       |                                 |
|                      | •                              |             |                         |                        |                   |           |       |                                 |
|                      | Check                          |             |                         |                        |                   |           |       |                                 |
|                      | CONDITION:<br>Temperature < 30 |             |                         |                        |                   |           |       |                                 |
|                      | When True : Relay1 Of          | V Vhe       | n False : Relay1 OFF    | v                      |                   |           |       |                                 |
|                      | Submit                         |             |                         |                        |                   |           |       | Click here to<br>show/hide Help |

Figure 27: rule engine - condition editor

**5.2.2.7 Tariff Configuration** Tariffs can be set on this page. Up to four different tariffs can be configured.

| NTPM Web Interface ×                                                                                                    |                                                                                                    | _ <b>_</b> ×                    |
|----------------------------------------------------------------------------------------------------|----------------------------------------------------------------------------------------------------|---------------------------------|
| ← → C 🗋 ntpm_test                                                                                                    | /tariffconfig.html                                                                                                    | ☆ =                             |
| NETICO                                                                                                    | Host Name: Logged in as:<br>NTPM_TEST Admin Time:                                                                        | Log Out                         |
| Home Page                                                                                                    | Tariff Configuration                                                                                                    |                                 |
| MEASUREMENTS         Real-Time View         Trend View         History View         Table View         Harmonics View         Tariff View         Digital Outputs         SETTINGS         User Settings         ADC Configuration         TCP Configuration         Modbus         Modbus Memory Map         Rule Engine         Tariff Configuration         STC Configuration         System | Tariff time         ①:00         Tariff 1          14          ①          Tariff 2          23:59         +         Save |                                 |
|                                                                                                    |                                                                                                    | Click here to<br>show/hide Help |

### 5.2.2.8 RTC Configuration

Real Time Clock settings can be configured on this page. "Set" button sets devices clock based on the manual setting of date and time in the calendar and time controls. "Sync" button synchronizes your devices date and time to your client machines date and time (PC/Tablet). Time zone settings are also supported with option to use DST (Daylight Saving Time). NTPM also supports time synchronization over SNTP server.

| ▶ NTPM Web Interface ×                                                                       |                                                                                          | - • ×          |
|----------------------------------------------------------------------------------------------|------------------------------------------------------------------------------------------|----------------|
| ← → C 🗋 192.168.1.                                                                           | 205/rtcc.html                                                                            | ☆ =            |
|                                                                                              | Host Name: Logged in as: Time:<br>NTPM_TEST Admin 13:40:37                               | Log Out        |
| Home Page                                                                                    | RTCC                                                                                     |                |
| MEASUREMENTS<br>Real-Time View<br>Trend View<br>History View<br>Table View<br>Harmonics View | Date:<br>2013-12-04<br>(YYYY-mm-dd)<br>Time:<br>13 : 40 : 11 :<br>(hour, minute, second) |                |
| Digital Outputs<br>SETTINGS<br>User Settings<br>ADC Configuration                            | Time Zone: (UTC +01:00) Europe/Belgrade                                                  |                |
| TCP Configuration<br>Modbus<br>Modbus Memory Map<br>Rule Engine                              | Use SNTP:<br>pool.ntp.org<br>(server name)                                               |                |
| RTC Configuration<br>System                                                                  | Apply                                                                                    | Click here to  |
|                                                                                              |                                                                                          | show/hide Help |

Figure 28: RTC configuration

#### 5.2.2.9 System page

The page displays device information like Hardware and Firmware version. The device can also be rebooted from this page by clicking on the "Reboot" or "Save and Reboot" button.

Measurement data recorded on device's SD card can be erased by clicking on "Erase" button found under "Manage Recorded Data" section on the page. Erasing process takes a while and status is indicated with progress bar at bottom of the screen.

| NTPM Web Interface ×                                    |                                                              | - • ×                           |
|---------------------------------------------------------|--------------------------------------------------------------|---------------------------------|
| ← → C 🗋 192.168.1.                                      | 205/system.html                                              | \$                              |
| NETICO                                                  | Host Name: Logged in as: Time:<br>NTPM_TEST Admin 13:41:03   | Log Out                         |
| Home Page                                               | System information                                           |                                 |
| MEASUREMENTS<br>Real-Time View                          | Web Version: 1.0.1                                           |                                 |
| History View<br>Table View                              | Hardware Version: 2.0 Firmware Version: 1.0.15               |                                 |
| Harmonics View<br>Digital Outputs                       | Tcp Stack Version: v5.42<br>Build Date: Nov 19 2013 12:41:15 |                                 |
| SETTINGS                                                |                                                              |                                 |
| User Settings<br>ADC Configuration<br>TCP Configuration | Reboot                                                       |                                 |
| Modbus<br>Modbus Memory Map                             |                                                              |                                 |
| Rule Engine<br>RTC Configuration                        | Manage Recorded Data                                         |                                 |
| System                                                  | Erase recorded data.                                         |                                 |
|                                                         | Erase                                                        | Click here to<br>show/hide Help |

Figure 29: System Page

#### 5.3 Web service

NTPM100 offers a robust web service interface for access to measurement data stored in the device. Data can be obtained by sending HTTP POST request to the devices web server.

Host: <device IP address>

Path: custom.xml

Parameters used in request:

type : [current|by\_second|by\_5min|by\_15min|by\_hour|by\_day|by\_month]

- current currently measured data
- by\_second data measured and saved every second
- **by\_5min** history data calculated every 5 minutes
- by\_15min history data calculated every 15 minutes
- **by\_hour** history data calculated every hour
- **by\_day** history data calculated every day
- **by\_month** history data calculated every month

start : [DD-MM-YYYY-hh-mm-ss] - beginning time

stop : [DD-MM-YYYY-hh-mm-ss] - ending time

When using this format for start and stop parameters [DD-MM-YYYY-hh-mm-ss] do not omit leading zeroes. Format fields are:

- DD : day (01-31)
- o MM : month (01-12)
- o YYYY : year (2000-2100)
- o hh : hour (00-23)
- o mm : minutes (00-59)
- o ss : seconds (00-59).

user : username for authentication

pass : password for authentication

tags : [tag1-tag2-tag3-....] measurement tags separated by dash

#### Following tags are available:

| Full Name                     | Tag<br>Name |                |                 |                  |                      |            |              |                |
|-------------------------------|-------------|----------------|-----------------|------------------|----------------------|------------|--------------|----------------|
| time stamp                    | Time        |                |                 |                  |                      |            |              |                |
| time slice                    | TimS        | current<br>(0) | 1 second<br>(1) | 5 minutes<br>(2) | 15<br>minutes<br>(3) | 1 hour (4) | 1 day<br>(5) | 1 month<br>(6) |
| Frequency minimum             | FreL        |                | X               | Х                | Х                    | X          | X            | X              |
| Frequency average             | FreA        | х              | Х               | Х                | Х                    | Х          | Х            | X              |
| Frequency maximum             | FreH        |                | Х               | Х                | Х                    | Х          | Х            | X              |
| Power Factor A minimum        | PFaL        |                | х               | Х                | Х                    | Х          | Х            | x              |
| Power Factor A average        | PFaA        | х              | х               | х                | Х                    | Х          | х            | x              |
| Power Factor A maximum        | PFaH        |                | х               | х                | Х                    | Х          | х            | x              |
| Power Factor B minimum        | PFbL        |                | х               | х                | Х                    | Х          | х            | x              |
| Power Factor B average        | PFbA        | х              | х               | х                | Х                    | Х          | х            | x              |
| Power Factor B maximum        | PFbH        |                | х               | х                | Х                    | Х          | х            | х              |
| Power Factor C minimum        | PFcL        |                | х               | х                | Х                    | Х          | х            | x              |
| Power Factor C average        | PFcA        | х              | х               | Х                | Х                    | Х          | х            | x              |
| Power Factor C maximum        | PFcH        |                | х               | х                | Х                    | Х          | х            | x              |
| Power Factor Total minimum    | PFtL        |                | х               | х                | Х                    | Х          | х            | x              |
| Power Factor Total average    | PFtA        | х              | х               | х                | Х                    | Х          | х            | x              |
| Power Factor Total maximum    | PFtH        |                | х               | Х                | Х                    | Х          | х            | x              |
| Phase Voltage A minimum       | VPaL        |                | х               | х                | Х                    | Х          | х            | x              |
| Phase Voltage A average       | VPaA        | х              | х               | х                | Х                    | Х          | х            | x              |
| Phase Voltage A maximum       | VPaH        |                | х               | х                | Х                    | Х          | х            | x              |
| Phase Voltage B minimum       | VPbL        |                | х               | х                | Х                    | Х          | х            | x              |
| Phase Voltage B average       | VPbA        | х              | х               | Х                | Х                    | Х          | х            | x              |
| Phase Voltage B maximum       | VPbH        |                | х               | Х                | Х                    | Х          | х            | x              |
| Phase Voltage C minimum       | VPcL        |                | х               | Х                | Х                    | Х          | х            | x              |
| Phase Voltage C average       | VPcA        | х              | х               | Х                | Х                    | Х          | х            | x              |
| Phase Voltage C maximum       | VPcH        |                | х               | х                | Х                    | Х          | х            | x              |
| Line Voltage AB minimum       | VabL        |                | х               | Х                | Х                    | Х          | х            | X              |
| Line Voltage AB average       | VabA        | х              | х               | х                | Х                    | Х          | х            | x              |
| Line Voltage AB maximum       | VabH        |                | х               | х                | х                    | х          | х            | x              |
| Line Voltage BC minimum       | VbcL        |                | х               | Х                | Х                    | Х          | х            | x              |
| Line Voltage BC average       | VbcA        | х              | х               | х                | х                    | х          | х            | x              |
| Line Voltage BC maximum       | VbcH        |                | х               | Х                | Х                    | Х          | х            | X              |
| Line Voltage CA minimum       | VcaL        |                | х               | Х                | Х                    | Х          | х            | x              |
| Line Voltage CA average       | VcaA        | х              | х               | х                | х                    | х          | х            | x              |
| Line Voltage CA maximum       | VcaH        |                | х               | Х                | Х                    | Х          | х            | x              |
| Phase Current A minimum       | IPaL        |                | х               | Х                | Х                    | Х          | х            | x              |
| Phase Current A average       | IPaA        | х              | х               | Х                | Х                    | Х          | х            | x              |
| Phase Current A maximum       | IPaH        |                | х               | Х                | Х                    | Х          | х            | x              |
| Phase Current B minimum       | IPbL        |                | х               | Х                | Х                    | Х          | х            | X              |
| Phase Current B average       | IPbA        | х              | х               | Х                | Х                    | Х          | х            | X              |
| Phase Current B maximum       | IPbH        |                | х               | х                | X                    | X          | х            | X              |
| Phase Current C minimum       | IPcL        |                | х               | х                | х                    | х          | x            | X              |
| Phase Current C average       | IPcA        | х              | X               | X                | X                    | X          | х            | X              |
| Phase Current C maximum       | IPcH        |                | X               | X                | X                    | X          | х            | X              |
| Phase Current Average minimum | IPtL        |                | X               | Х                | х                    | х          | х            | X              |
| Phase Current Average average | IPtA        | х              | X               | X                | X                    | X          | х            | X              |
| Phase Current Average maximum | IPtH        |                | х               | х                | X                    | X          | х            | X              |
| Power Active A minimum        | PPaL        |                | х               | Х                | Х                    | Х          | х            | x              |

|                               | 1    |   |   |   |   |   |   |   |
|-------------------------------|------|---|---|---|---|---|---|---|
| Power Active A average        | PPaA | Х | Х | Х | Х | Х | X | Х |
| Power Active A maximum        | PPaH |   | Х | Х | Х | Х | Х | Х |
| Power Active B minimum        | PPbL |   | Х | Х | Х | Х | Х | Х |
| Power Active B average        | PPbA | Х | Х | Х | Х | Х | Х | Х |
| Power Active B maximum        | PPbH |   | Х | Х | Х | Х | Х | Х |
| Power Active C minimum        | PPcL |   | Х | Х | Х | Х | Х | Х |
| Power Active C average        | PPcA | Х | Х | Х | Х | Х | Х | Х |
| Power Active C maximum        | PPcH |   | Х | Х | Х | Х | Х | Х |
| Power Active Total minimum    | PPtL |   | Х | Х | Х | Х | Х | Х |
| Power Active Total average    | PPtA | Х | Х | Х | Х | Х | Х | Х |
| Power Active Total maximum    | PPtH |   | Х | Х | Х | Х | Х | Х |
| Power Reactive A minimum      | PQaL |   | Х | Х | Х | Х | Х | Х |
| Power Reactive A average      | PQaA | Х | Х | Х | Х | Х | Х | Х |
| Power Reactive A maximum      | PQaH |   | Х | Х | Х | Х | х | Х |
| Power Reactive B minimum      | PQbL |   | Х | Х | Х | Х | Х | Х |
| Power Reactive B average      | PQbA | Х | Х | Х | Х | Х | х | Х |
| Power Reactive B maximum      | PQbH |   | Х | Х | Х | Х | Х | Х |
| Power Reactive C minimum      | PQcL |   | Х | Х | Х | Х | Х | Х |
| Power Reactive C average      | PQcA | Х | Х | Х | Х | Х | Х | Х |
| Power Reactive C maximum      | PQcH |   | х | Х | Х | Х | х | Х |
| Power Reactive Total minimum  | PQtL |   | Х | Х | Х | Х | Х | Х |
| Power Reactive Total average  | PQtA | Х | Х | Х | Х | Х | Х | Х |
| Power Reactive Total maximum  | PQtH |   | Х | Х | Х | Х | Х | Х |
| Power Apparent A minimum      | PSaL |   | Х | Х | Х | Х | Х | Х |
| Power Apparent A average      | PSaA | Х | Х | Х | Х | Х | Х | Х |
| Power Apparent A maximum      | PSaH |   | Х | Х | Х | Х | Х | Х |
| Power Apparent B minimum      | PSbL |   | Х | Х | Х | Х | Х | Х |
| Power Apparent B average      | PSbA | Х | Х | Х | Х | Х | Х | Х |
| Power Apparent B maximum      | PSbH |   | Х | Х | Х | Х | Х | Х |
| Power Apparent C minimum      | PScL |   | Х | Х | Х | Х | Х | Х |
| Power Apparent C average      | PScA | Х | Х | Х | Х | Х | Х | Х |
| Power Apparent C maximum      | PScH |   | Х | Х | Х | Х | Х | Х |
| Power Apparent Total minimum  | PStL |   | Х | Х | Х | Х | Х | Х |
| Power Apparent Total average  | PStA | Х | Х | Х | Х | Х | Х | Х |
| Power Apparent Total maximum  | PStH |   | Х | Х | Х | Х | Х | Х |
| Energy Active A Period        | EPaP |   | Х | Х | Х | Х | Х | Х |
| Energy Active B Period        | EPbP |   | Х | Х | Х | Х | Х | Х |
| Energy Active C Period        | EPcP |   | Х | Х | Х | Х | Х | Х |
| Energy Active Total Period    | EPtP |   | Х | Х | Х | Х | Х | Х |
| Energy Reactive A Period      | EQaP |   | Х | Х | Х | Х | Х | Х |
| Energy Reactive B Period      | EQbP |   | Х | Х | Х | Х | Х | Х |
| Energy Reactive C Period      | EQcP |   | Х | Х | Х | Х | Х | Х |
| Energy Reactive Total Period  | EQtP |   | Х | Х | Х | Х | Х | Х |
| Energy Active A Counter       | EPaC | Х | Х | Х | Х | Х | Х | Х |
| Energy Active B Counter       | EPbC | х | х | Х | Х | х | х | Х |
| Energy Active C Counter       | EPcC | Х | Х | Х | Х | Х | х | х |
| Energy Active Total Counter   | EPtC | Х | Х | Х | Х | Х | х | х |
| Energy Reactive A Counter     | EQaC | Х | Х | х | Х | х | х | х |
| Energy Reactive B Counter     | EQbC | X | X | X | X | X | X | X |
| Energy Reactive C Counter     | EQcC | Х | Х | Х | Х | Х | х | х |
| Energy Reactive Total Counter | EQtC | Х | Х | Х | Х | Х | х | х |
| Tariff Active Energy 0        | TPE0 | Х | Х | Х | Х | Х | х | Х |
|                               |      |   |   | - |   |   |   |   |

| Tariff Active Energy 1        | TPE1           | Х | Х | Х | Х | Х | Х | х |
|-------------------------------|----------------|---|---|---|---|---|---|---|
| Tariff Active Energy 2        | TPE2           | Х | Х | х | Х | Х | Х | х |
| Tariff Active Energy 3        | TPE3           | Х | Х | х | Х | Х | Х | х |
| Tariff Reactive Energy 0      | TQE0           | Х | Х | х | Х | Х | Х | Х |
| Tariff Reactive Energy 1      | TQE1           | Х | Х | Х | Х | Х | Х | Х |
| Tariff Reactive Energy 2      | TQE2           | Х | Х | Х | Х | Х | Х | х |
| Tariff Reactive Energy 3      | TQE3           | Х | Х | х | Х | Х | Х | х |
| Energy Reactive Q1            | EQQ1           | Х | Х | Х | Х | Х | Х | х |
| Energy Reactive Q2            | EQQ2           | Х | Х | Х | Х | Х | Х | Х |
| Energy Reactive Q3            | EQQ3           | Х | Х | Х | Х | Х | Х | Х |
| Energy Reactive Q4            | EQQ4           | Х | Х | Х | Х | Х | Х | х |
| Energy Active Forward         | EPFw           | Х | Х | Х | Х | Х | Х | х |
| Energy Active Reverse         | EPRw           | Х | Х | Х | Х | Х | Х | Х |
| Energy Reactive Forward       | EQFw           | Х | Х | Х | Х | Х | Х | х |
| Energy Reactive Reverse       | EQRw           | Х | Х | Х | Х | Х | Х | х |
| Energy Reset Time             | ERTm           | Х | Х | Х | Х | Х | Х | Х |
| Demand A                      | DemA           | Х | Х | Х | Х | Х | Х | х |
| Demand B                      | DemB           | Х | Х | Х | Х | Х | Х | х |
| Demand C                      | DemC           | Х | Х | Х | Х | Х | Х | Х |
| Demand                        | DemT           | Х | Х | Х | Х | Х | Х | х |
| Demant ResetTime              | DemR           | Х | Х | Х | Х | Х | Х | х |
| Demand Time (Procentage)      | DemP           | Х |   |   |   |   |   |   |
| Valid Flag                    | Flag           | Х | Х | Х | Х | Х | Х | х |
| THDI A minimum                | HlaL           |   | Х | Х | Х | Х | Х | х |
| THDI A average                | HlaA           | Х | Х | Х | Х | Х | Х | Х |
| THDI A maximum                | HlaH           |   | Х | Х | Х | Х | Х | Х |
| THDI B minimum                | HIbL           |   | Х | Х | Х | Х | Х | Х |
| THDI B average                | HIbA           | Х | Х | Х | Х | Х | Х | Х |
| THDI B maximum                | HIbH           |   | Х | Х | Х | Х | Х | х |
| THDI C minimum                | HIcL           |   | Х | Х | Х | Х | Х | Х |
| THDI C average                | HIcA           | Х | Х | Х | х | Х | Х | Х |
| THDI A maximum                | HIcH           |   | Х | Х | Х | Х | Х | х |
| THDU A minimum                | HUaL           |   | Х | Х | Х | Х | Х | Х |
| THDU A average                | HUaA           | Х | Х | Х | Х | Х | Х | Х |
| THDU A maximum                | HUaH           |   | Х | Х | Х | Х | Х | x |
| THDU B minimum                | HUbL           |   | Х | Х | Х | Х | Х | Х |
| THDU B average                | HUbA           | Х | Х | Х | Х | Х | Х | x |
| THDU B maximum                | HUbH           |   | Х | Х | Х | Х | Х | Х |
| THDU C minimum                | HUcL           |   | Х | Х | Х | Х | Х | Х |
| THDU C average                | HUcA           | Х | Х | Х | Х | Х | Х | Х |
| THDU A maximum                | HUcH           |   | Х | Х | Х | Х | Х | Х |
| Temperature minimum           | TemL           |   | Х | Х | Х | Х | Х | Х |
| Temperature average           | TemA           | Х | Х | Х | Х | Х | Х | Х |
| Temperature maximum           | TemH           |   | Х | Х | Х | Х | Х | Х |
| Harmonic Current Phase A 1-31 | la01 -<br>la31 | x |   |   |   |   |   |   |
| Harmonic Current Phase B 1-31 | 1b01 -<br>1b31 | х |   |   |   |   |   |   |
| Harmonic Current Phase C 1-31 |                | X |   |   |   |   |   |   |
| Harmonic Voltage Phase A 1-31 | Ua01 -<br>Ua31 | X |   |   |   |   |   |   |
| Harmonic Voltage Phase B 1-31 | Ub31           | х |   |   |   |   |   |   |
| Harmonic Voltage Phase C 1-31 | Uc31           | Х |   |   |   |   |   |   |

| Alormo |                                                                                                    | Alar          | v              | v             |               |     |   |  |
|--------|----------------------------------------------------------------------------------------------------|---------------|----------------|---------------|---------------|-----|---|--|
| Alaims |                                                                                                    | Aidi          | ^              | ^             | I             | l   | I |  |
|        |                                                                                                    |               |                |               |               |     |   |  |
|        | Below is the example of the receive                                                                                                    | ved custom.x  | ml for the fo  | ollowing requ | est parameter | rs: |   |  |
|        | start-2011-01-15 12 27 00                                                                                                    |               |                |               |               |     |   |  |
|        | stan=2014-04-13-13-27-00<br>stop=2014-04-15-16-00-00                                                                                                    |               |                |               |               |     |   |  |
|        | type=by 5min                                                                                                    |               |                |               |               |     |   |  |
|        | tags=TemA                                                                                                    |               |                |               |               |     |   |  |
|        | user=admin                                                                                                    |               |                |               |               |     |   |  |
|        | pass=admin                                                                                                    |               |                |               |               |     |   |  |
|        |                                                                                                    |               |                |               |               |     |   |  |
|        | xml version="1 0"?                                                                                                    |               |                |               |               |     |   |  |
|        | Netico                                                                                                    |               |                |               |               |     |   |  |
|        | <custom></custom>                                                                                                    |               |                |               |               |     |   |  |
|        | <pre><data count="&lt;/th&gt;&lt;td&gt;31" error="none" type="by 5&lt;/pre&gt;&lt;/td&gt;&lt;th&gt;min"></data></pre>                                   |               |                |               |               |     |   |  |
|        | <pre><point <="" pre="" seq="0" time="2014-0"></point></pre>                                                                                            | 4-15-13-27-0  | 00" valid="tri | ue">          |               |     |   |  |
|        | <tema>25.848</tema>                                                                                                    |               |                |               |               |     |   |  |
|        |                                                                                                    |               |                |               |               |     |   |  |
|        | <pre></pre>                                                                                                    | 4-15-13-32-0  | 00" valid="tri | ue">          |               |     |   |  |
|        | <tema>25.848</tema>                                                                                                    |               |                |               |               |     |   |  |
|        |                                                                                                    |               |                |               |               |     |   |  |
|        | <point seq="2" time="2014-0&lt;/td&gt;&lt;th&gt;4-15-13-37-0&lt;/th&gt;&lt;td&gt;00" valid="tru&lt;/td&gt;&lt;td&gt;ue"></point>                        |               |                |               |               |     |   |  |
|        | <tema>25.878</tema>                                                                                                    |               |                |               |               |     |   |  |
|        |                                                                                                    |               |                |               |               |     |   |  |
|        | <point seq="3" time="2014-0&lt;/td&gt;&lt;th&gt;4-15-13-42-0&lt;/th&gt;&lt;td&gt;00" valid="tro&lt;/td&gt;&lt;td&gt;ue"></point>                        |               |                |               |               |     |   |  |
|        | <tema>25.893</tema>                                                                                                    |               |                |               |               |     |   |  |
|        |                                                                                                    |               |                |               |               |     |   |  |
|        | <point seq="4" time="2014-0&lt;/td&gt;&lt;th&gt;4-15-13-47-0&lt;/th&gt;&lt;td&gt;00" valid="tro&lt;/td&gt;&lt;td&gt;ue"></point>                        |               |                |               |               |     |   |  |
|        | <tema>25.919</tema>                                                                                                    |               |                |               |               |     |   |  |
|        |                                                                                                    |               |                |               |               |     |   |  |
|        | <pre><point seq="5" time="2014-0&lt;/pre&gt;&lt;/td&gt;&lt;th&gt;4-15-13-52-0&lt;/th&gt;&lt;td&gt;00" valid="tri&lt;/td&gt;&lt;td&gt;ue"></point></pre> |               |                |               |               |     |   |  |
|        | <1emA>25.932 1emA                                                                                                    |               |                |               |               |     |   |  |
|        |                                                                                                    | 4 45 40 57 0  | )∩" volid "+   | uo">          |               |     |   |  |
|        | <pre><pre><pre><pre><pre><pre><pre><pre></pre></pre></pre></pre></pre></pre></pre></pre>                                                                | 4-15-13-57-(  | valid="tri     | ue >          |               |     |   |  |
|        | < 1 emA>20.944 1 emA                                                                                                    |               |                |               |               |     |   |  |
|        |                                                                                                    | 4-15-14 02 0  | )0" valid_"+r  | uo">          |               |     |   |  |
|        | <pulli seq= / time= 2014-0<br>$<$ Tem $\Delta$ > 25 055 $<$ /Tem $\Delta$                                                                               | 94-10-14-02-( | o valid= tri   | ue >          |               |     |   |  |
|        |                                                                                                    |               |                |               |               |     |   |  |
|        | <pre><pre>&gt;/point</pre></pre>                                                                                                    | 4-15-14-07-0  | )0" valid="tri | ue">          |               |     |   |  |
|        | <tema>25 963</tema>                                                                                                    |               |                | 40 /          |               |     |   |  |
|        |                                                                                                    |               |                |               |               |     |   |  |
|        | <pre><pre><pre><pre><pre><pre><pre><pre></pre></pre></pre></pre></pre></pre></pre></pre>                                                                | 4-15-14-12-0  | )0" valid="tri | ue">          |               |     |   |  |
|        | <tema>25.963</tema>                                                                                                    |               |                |               |               |     |   |  |
|        |                                                                                                    |               |                |               |               |     |   |  |
|        | <pre><point seq="10" time="2014-&lt;/pre&gt;&lt;/td&gt;&lt;th&gt;04-15-14-17&lt;/th&gt;&lt;td&gt;-00" valid="t&lt;/td&gt;&lt;td&gt;true"></point></pre> |               |                |               |               |     |   |  |
|        | <tema>25.960</tema>                                                                                                    |               |                |               |               |     |   |  |
|        |                                                                                                    |               |                |               |               |     |   |  |
|        | <point seq="11" time="2014-&lt;/td&gt;&lt;th&gt;04-15-14-22&lt;/th&gt;&lt;td&gt;-00" valid="t&lt;/td&gt;&lt;td&gt;true"></point>                        |               |                |               |               |     |   |  |
|        | <tema>25.966</tema>                                                                                                    |               |                |               |               |     |   |  |
|        |                                                                                                    |               |                |               |               |     |   |  |
|        | <point seq="12" time="2014-&lt;/td&gt;&lt;th&gt;04-15-14-27&lt;/th&gt;&lt;td&gt;-00" valid="t&lt;/td&gt;&lt;td&gt;true"></point>                        |               |                |               |               |     |   |  |
|        | <tema>25.982</tema>                                                                                                    |               |                |               |               |     |   |  |
|        |                                                                                                    |               |                |               |               |     |   |  |
|        | <point seq="13" time="2014-&lt;/td&gt;&lt;th&gt;04-15-14-32&lt;/th&gt;&lt;td&gt;-00" valid="t&lt;/td&gt;&lt;td&gt;true"></point>                        |               |                |               |               |     |   |  |
|        | <tema>26.000</tema>                                                                                                    |               |                |               |               |     |   |  |
|        |                                                                                                    |               |                |               |               |     |   |  |
|        | <point seq="14" time="2014-&lt;/td&gt;&lt;th&gt;04-15-14-37&lt;/th&gt;&lt;td&gt;-00" valid="t&lt;/td&gt;&lt;td&gt;true"></point>                        |               |                |               |               |     |   |  |
|        | <tema>26.022</tema>                                                                                                    |               |                |               |               |     |   |  |
|        |                                                                                                    |               |                |               |               |     |   |  |
|        | <point seq="15" time="2014-&lt;/td&gt;&lt;th&gt;04-15-14-42&lt;/th&gt;&lt;td&gt;-00" valid="t&lt;/td&gt;&lt;td&gt;true"></point>                        |               |                |               |               |     |   |  |
|        | <tema>26.032</tema>                                                                                                    |               |                |               |               |     |   |  |
|        |                                                                                                    |               |                |               |               |     |   |  |

```
<point seg="16" time="2014-04-15-14-47-00" valid="false"></point>
  <point seg="17" time="2014-04-15-14-52-00" valid="false"></point>
  <point seq="18" time="2014-04-15-14-57-00" valid="false"></point>
  <point seq="19" time="2014-04-15-15-02-00" valid="false"></point>
  <point seq="20" time="2014-04-15-15-07-00" valid="false"></point>
  <point seq="21" time="2014-04-15-15-12-00" valid="false"></point>
  <point seq="22" time="2014-04-15-15-17-00" valid="false"></point>
  <point seq="23" time="2014-04-15-15-22-00" valid="false"></point>
  <point seq="24" time="2014-04-15-15-27-00" valid="false"></point>
  <point seq="25" time="2014-04-15-15-32-00" valid="false"></point>
  <point seg="26" time="2014-04-15-15-37-00" valid="false"></point>
  <point seq="27" time="2014-04-15-15-42-00" valid="false"></point>
  <point seq="28" time="2014-04-15-15-47-00" valid="false"></point>
  <point seq="29" time="2014-04-15-15-52-00" valid="false"></point>
  <point seq="30" time="2014-04-15-15-57-00" valid="false"></point>
</data>
```

#### </custom>

<!-- Netico -->

#### 5.4 Modbus Protocol Support

This chapter describes Modbus communication protocol support on the device.

The device operates as a Modbus slave and supports Modbus TCP and Modbus RTU protocols. Details about memory map for the device can be found in <u>Modbus Memory Map</u> section. Modbus TCP is available on the Ethernet (Wi-Fi) interface, and Modbus RTU on the RS485 interface.

Following Modbus function codes are supported:

- 0x01 (Read Coils)
- 0x02 (Read Discrete Inputs)
- 0x03 (Read Holding Registers)
- 0x04 (Read Input Registers)
- 0x05 (Write Single Coil)
- 0x0F (Write Multiple Coils)
- 0x11 (Report Slave ID)

#### 5.4.1 Modbus RTU Slave

Modbus RTU slave is available on the RS485 interface on the device. To configure the interface, following configuration parameters must be set:

- Device Address: unique numerical ID that identifies the device. As more than one Modbus slave device may be listening on the same RS485 line, Modbus RTU masters use this ID to identify the slave when communicating in unicast mode. The slave accepts broadcast messages too.
- Baud rate: defines rate at which data is transferred over the asynchronous RS485 serial port.
- Parity: Parity information used on serial line. Used for error detection on serial lines.
- Stop bits: number of stop bits used to terminate a symbol on the asynchronous serial line.

| Device Address | Baud Rate | Parity | Stop Bits |
|----------------|-----------|--------|-----------|
|                | 1200      | NONE   | 1         |
|                | 2400      | EVEN   | 2         |
|                | 4800      | ODD    |           |
| 1 047          | 9600      | MARK   |           |
| 1 – 247        | 19200     | SPACE  |           |
|                | 28800     |        |           |
|                | 38400     |        |           |
|                | 57600     | ]      |           |

Table XXX: Modbus RTU configuration parameters

#### 5.4.2 Modbus TCP Slave

Modbus TCP slave is available on the Ethernet (Wi-Fi) interface. Following configuration parameters must be set:

- IP address/mask/gateway address: these parameters are set in the Ethernet interface web page (see <u>Network</u> parameters);
- TCP port: TCP port on which Modbus TCP server listens. Default value is 502.
- Timeout: message reception timeout. This timeout is used as a safety feature. The server accepts only one connection at the time. If a connection is idle for time specified in the parameter, TCP connection will be closed from the server side, and will be ready to accept new requests. When a connection is closed, received data is discarded from the internal buffer.

### 5.4.3 Modbus Memory Map

| Input registers (modbus type 04)   |         |                             |            |         |
|------------------------------------|---------|-----------------------------|------------|---------|
|                                    |         |                             | additional |         |
|                                    | address | type                        | conversion | Comment |
|                                    | 0       | float 4 bytes (2 registers) | none       |         |
| Prequency                          | 2       | float 4 bytes (2 registers) | none       |         |
| Phase A Voltage                    | 4       | float 4 bytes (2 registers) | none       |         |
| Phase B Voltage                    | 6       | float 4 bytes (2 registers) | none       |         |
| Phase C Voltage                    | 8       | float 4 bytes (2 registers) | none       |         |
| Phase A Current                    | 10      | float 4 bytes (2 registers) | none       |         |
| Phase B Current                    | 12      | float 4 bytes (2 registers) | none       |         |
| Phase C Current                    | 14      | float 4 bytes (2 registers) | none       |         |
| Line Voltage L12                   | 16      | float 4 bytes (2 registers) | none       |         |
| Line Voltage L23                   | 18      | float 4 bytes (2 registers) | none       |         |
| Line Voltage L31                   | 20      | float 4 bytes (2 registers) | none       |         |
| Current total                      | 22      | float 4 bytes (2 registers) | none       |         |
| Phase A Active Power               | 24      | float 4 bytes (2 registers) | none       |         |
| Phase A Reactive Power             | 26      | float 4 bytes (2 registers) | none       |         |
| Phase A Apparent Power             | 28      | float 4 bytes (2 registers) | none       |         |
| Phase A Power Factor               | 30      | float 4 bytes (2 registers) | none       |         |
| Phase B Active Power               | 32      | float 4 bytes (2 registers) | none       |         |
| Phase B Reactive Power             | 34      | float 4 bytes (2 registers) | none       |         |
| Phase B Apparent Power             | 36      | float 4 bytes (2 registers) | none       |         |
| Phase B Power Factor               | 38      | float 4 bytes (2 registers) | none       |         |
| Phase C Active Power               | 40      | float 4 bytes (2 registers) | none       |         |
| Phase C Reactive Power             | 42      | float 4 bytes (2 registers) | none       |         |
| Phase C Apparent Power             | 44      | float 4 bytes (2 registers) | none       |         |
| Phase C Power Factor               | 46      | float 4 bytes (2 registers) | none       |         |
| Total Active Power                 | 48      | float 4 bytes (2 registers) | none       |         |
| Total Reactive Power               | 50      | float 4 bytes (2 registers) | none       |         |
| Total Apparent Power               | 52      | float 4 bytes (2 registers) | none       |         |
| Total Power Factor                 | 54      | float 4 bytes (2 registers) | none       |         |
| Phase A fundamental active power   | 56      | float 4 bytes (2 registers) | none       |         |
| Phase B fundamental active power   | 58      | float 4 bytes (2 registers) | none       |         |
| Phase C fundamental active power   | 60      | float 4 bytes (2 registers) | none       |         |
| Phase A fundamental reactive power | 62      | float 4 bytes (2 registers) | none       |         |
| Phase B fundamental reactive       | 64      | fleet 4 bytes (2 registers) |            |         |
| Phase C fundamental reactive       | 04      | nual 4 bytes (2 registers)  | none       |         |
| power                              | 66      | float 4 bytes (2 registers) | none       |         |
| Phase A harmonic active power      | 68      | float 4 bytes (2 registers) | none       |         |
| Phase B harmonic active power      | 70      | float 4 bytes (2 registers) | none       |         |
| Phase C harmonic active power      | 72      | float 4 bytes (2 registers) | none       |         |
| Phase A harmonic reactive power    | 74      | float 4 bytes (2 registers) | none       |         |
| Phase B harmonic reactive power    | 76      | float 4 bytes (2 registers) | none       |         |
| Phase C harmonic reactive power    | 78      | float 4 bytes (2 registers) | none       |         |
| THD Voltage A                      | 80      | float 4 bytes (2 registers) | none       |         |
| THD Voltage B                      | 82      | float 4 bytes (2 registers) | none       |         |
| THD Voltage C                      | 84      | float 4 bytes (2 registers) | none       |         |
| THD Current A                      | 86      | float 4 bytes (2 registers) | none       |         |
| THD Current B                      | 88      | float 4 bytes (2 registers) | none       |         |
| THD Current C                      | 90      | float 4 bytes (2 registers) | none       |         |

| Accumulated Q2 Energy         94         float 4 bytes (2 registers)         none           Accumulated Q3 Energy         96         float 4 bytes (2 registers)         none           Accumulated Q4 Energy         96         float 4 bytes (2 registers)         none           Accumulated Q4 Energy         100         float 4 bytes (2 registers)         none           Accumulated Forward Reactive         100         float 4 bytes (2 registers)         none           Energy         104         float 4 bytes (2 registers)         none           Accumulated Active Energy A         106         float 4 bytes (2 registers)         none           Accumulated Active Energy A         108         float 4 bytes (2 registers)         none           Accumulated Active Energy A         111         float 4 bytes (2 registers)         none           Accumulated Active Energy A         116         float 4 bytes (2 registers)         none           Accumulated Reactive Energy A         118         float 4 bytes (2 registers)         none           Accumulated Reactive Energy A         118         float 4 bytes (2 registers)         none           Accumulated Reactive Energy A         118         float 4 bytes (2 registers)         none           Accumulated Reactive Energy A         118         float 4 bytes (2 reg                                                                                                    | Accumulated Q1 Energy                  | 92      | float 4 bytes (2 registers)              | none  |                                       |
|----------------------------------------------------------------------------------------------------|----------------------------------------|---------|------------------------------------------|-------|---------------------------------------|
| Accumulated OLE Energy         96         float 4 bytes (2 registers)         none           Accumulated Active Energy         100         float 4 bytes (2 registers)         none           Accumulated Active Energy         102         float 4 bytes (2 registers)         none           Accumulated Active Energy         104         float 4 bytes (2 registers)         none           Accumulated Active Energy         106         float 4 bytes (2 registers)         none           Accumulated Active Energy         106         float 4 bytes (2 registers)         none           Accumulated Active Energy         1106         float 4 bytes (2 registers)         none           Accumulated Active Energy         1116         float 4 bytes (2 registers)         none           Accumulated Reactive Energy         1118         float 4 bytes (2 registers)         none           Accumulated Reactive Energy         1128         float 4 bytes (2 registers)         none           Accumulated Reactive Energy         1128         float 4 bytes (2 registers)         none           Accumulated Reactive Energy         1122         float 4 bytes (2 registers)         none           Accumulated Reactive Energy         1124         float 4 bytes (2 registers)         none           Demand C         128         float 4 bytes                                                                                                    | Accumulated Q2 Energy                  | 94      | float 4 bytes (2 registers)              | none  |                                       |
| Accumulated Q4 Energy         P8         float A bytes (2 registers)         none           Accumulated Reverse Reactive         100         float A bytes (2 registers)         none           Accumulated Forward Active         104         float A bytes (2 registers)         none           Accumulated Forward Active         104         float A bytes (2 registers)         none           Accumulated Reverse Active         106         float A bytes (2 registers)         none           Accumulated Active Energy A         108         float A bytes (2 registers)         none           Accumulated Active Energy A         108         float A bytes (2 registers)         none           Accumulated Active Energy A         112         float A bytes (2 registers)         none           Accumulated Reactive Energy B         118         float A bytes (2 registers)         none           Accumulated Reactive Energy A         118         float A bytes (2 registers)         none           Accumulated Reactive Energy A         118         float A bytes (2 registers)         none           Accumulated Reactive Energy A         112         float A bytes (2 registers)         none           Accumulated Reactive Energy A         124         float A bytes (2 registers)         none           Demand D         122 <td< td=""><td>Accumulated Q3 Energy</td><td>96</td><td>float 4 bytes (2 registers)</td><td>none</td><td></td></td<>                                                                                                    | Accumulated Q3 Energy                  | 96      | float 4 bytes (2 registers)              | none  |                                       |
| Accumulated Forward Reverse Reactive         100         Inot 4 bytes (2 registers)         none           Accumulated Reverse Reactive         102         float 4 bytes (2 registers)         none                                                                                                    | Accumulated Q4 Energy                  | 98      | float 4 bytes (2 registers)              | none  |                                       |
| Accumulated Reverse Reactive         102         float 4 bytes (2 registers)         none           Accumulated Reverse Active         104         float 4 bytes (2 registers)         none           Accumulated Active Energy A         106         float 4 bytes (2 registers)         none           Accumulated Active Energy A         106         float 4 bytes (2 registers)         none           Accumulated Active Energy A         100         float 4 bytes (2 registers)         none           Accumulated Active Energy A         1101         float 4 bytes (2 registers)         none           Accumulated Reactive Energy A         1186         float 4 bytes (2 registers)         none           Accumulated Reactive Energy A         1186         float 4 bytes (2 registers)         none           Accumulated Reactive Energy A         112         float 4 bytes (2 registers)         none           Accumulated Reactive Energy A         122         float 4 bytes (2 registers)         none           Demand A         124         float 4 bytes (2 registers)         none           Demand C         128         float 4 bytes (2 registers)         none           Demand C         128         float 4 bytes (2 registers)         none           Demand C         128         float 4 bytes (2 registers)         n                                                                                                    | Accumulated Forward Reactive<br>Energy | 100     | float 4 bytes (2 registers)              | none  |                                       |
| Accumulated Forward Active         Index 4 bytes (2 registers)         none           Accumulated Active Energy A         108         float 4 bytes (2 registers)         none           Accumulated Active Energy A         108         float 4 bytes (2 registers)         none           Accumulated Active Energy C         112         float 4 bytes (2 registers)         none           Accumulated Active Energy C         112         float 4 bytes (2 registers)         none           Accumulated Active Energy C         112         float 4 bytes (2 registers)         none           Accumulated Reactive Energy A         116         float 4 bytes (2 registers)         none           Accumulated Reactive Energy B         118         float 4 bytes (2 registers)         none           Accumulated Reactive Energy C         120         float 4 bytes (2 registers)         none           Demand A         124         float 4 bytes (2 registers)         none           Demand C         128         float 4 bytes (2 registers)         none           Demand Total         130         float 4 bytes (2 registers)         none           ResERVED FOR T SECOND AND         float 4 bytes (2 registers)         none           ResERVED FOR T SECOND AND         float 4 bytes (2 registers)         none           Harmonics                                                                                                    | Accumulated Reverse Reactive<br>Energy | 102     | float 4 bytes (2 registers)              | none  |                                       |
| Accumulated Reverse Active<br>Energy         Incal 4 bytes (2 registers)         none           Accumulated Active Energy A         108         float 4 bytes (2 registers)         none           Accumulated Active Energy B         110         float 4 bytes (2 registers)         none           Accumulated Active Energy C         112         float 4 bytes (2 registers)         none           Accumulated Active Energy B         116         float 4 bytes (2 registers)         none           Accumulated Reactive Energy B         116         float 4 bytes (2 registers)         none           Accumulated Reactive Energy C         120         float 4 bytes (2 registers)         none           Accumulated Reactive Energy C         120         float 4 bytes (2 registers)         none           Demand A         124         float 4 bytes (2 registers)         none           Demand C         128         float 4 bytes (2 registers)         none           Demand Total         130         float 4 bytes (2 registers)         none           Harmonics Voltage A         341         float 4 bytes (2 registers)         none           Harmonics Voltage A         381         382-442         unsigned integer 2 bytes (1<br>register)         /10.0           Harmonics Current A         413         382-442         unsign                                                                                                    | Accumulated Forward Active<br>Energy   | 104     | float 4 bytes (2 registers)              | none  |                                       |
| Endingy         10b         Incal 4 bytes (2 registers)         none           Accumulated Active Energy B         110         float 4 bytes (2 registers)         none           Accumulated Active Energy B         110         float 4 bytes (2 registers)         none           Accumulated Active Energy C         112         float 4 bytes (2 registers)         none           Accumulated Reactive Energy A         116         float 4 bytes (2 registers)         none           Accumulated Reactive Energy C         120         float 4 bytes (2 registers)         none           Accumulated Reactive Energy C         120         float 4 bytes (2 registers)         none           Accumulated Reactive Energy C         120         float 4 bytes (2 registers)         none           Demand A         124         float 4 bytes (2 registers)         none           Demand Total         130         float 4 bytes (2 registers)         none           Demand Time (s)         134         float 4 bytes (2 registers)         none           Harmonics Voltage A         315         unsigned integer 2 bytes (1         /10.0           Harmonics Voltage A         314         unsigned integer 2 bytes (1         /10.0           Harmonics Voltage B         132         float 4 bytes (2 registers)         none </td <td>Accumulated Reverse Active</td> <td>400</td> <td></td> <td></td> <td></td>                                                                                                    | Accumulated Reverse Active             | 400     |                                          |       |                                       |
| Accumulated Active Energy B         110e         Index 4 bytes (2 registers)         none           Accumulated Active Energy C         112         float 4 bytes (2 registers)         none           Accumulated Total Active Energy D         114         float 4 bytes (2 registers)         none           Accumulated Reactive Energy A         116         float 4 bytes (2 registers)         none           Accumulated Reactive Energy D         118         float 4 bytes (2 registers)         none           Accumulated Reactive Energy C         120         float 4 bytes (2 registers)         none           Accumulated Total Reactive Energy C         120         float 4 bytes (2 registers)         none           Demand A         124         float 4 bytes (2 registers)         none           Demand Total         130         float 4 bytes (2 registers)         none           Demand Time (s)         134         float 4 bytes (2 registers)         none           Harmonics Voltage A         380-390         register)         none           HistOrw Burger Transper         136-340         unsigned integer 2 bytes (1         n/10.0           Harmonics Voltage A         380-39         register)         n/10.0         n/10.0           Harmonics Voltage B         131         446-476         regist                                                                                                    |                                        | 106     | float 4 bytes (2 registers)              | none  |                                       |
| Accumulated Active Energy C         110         Index 4 bytes (2 registers)         none           Accumulated Active Energy C         112         final 4 bytes (2 registers)         none           Accumulated Reactive Energy A         116         final 4 bytes (2 registers)         none           Accumulated Reactive Energy B         118         final 4 bytes (2 registers)         none           Accumulated Reactive Energy C         120         final 4 bytes (2 registers)         none           Demand A         124         final 4 bytes (2 registers)         none           Demand C         128         final 4 bytes (2 registers)         none           Demand G         128         final 4 bytes (2 registers)         none           Demand Total         130         final 4 bytes (2 registers)         none           Demand Time (s)         134         final 4 bytes (2 registers)         none           RESERVED FOR 1 SECONADD         135-349         unsigned integer 2 bytes (1 register)         none           Harmonics Voltage A         381         register)         none         none           Harmonics Current A 1-31         382-412         register)         none         none           Harmonics Voltage B         1-31         446-478         register)         non                                                                                                    | Accumulated Active Energy A            | 108     | float 4 bytes (2 registers)              | none  |                                       |
| Accumulated Active Energy         112         1084 4 bytes (2 registers)         none           Accumulated Reactive Energy A         116         float 4 bytes (2 registers)         none           Accumulated Reactive Energy B         118         float 4 bytes (2 registers)         none           Accumulated Reactive Energy C         120         float 4 bytes (2 registers)         none           Accumulated Total Reactive Energy         122         float 4 bytes (2 registers)         none           Demand A         124         float 4 bytes (2 registers)         none           Demand C         128         float 4 bytes (2 registers)         none           Demand Time (s)         134         float 4 bytes (2 registers)         none           Demand Time (s)         134         float 4 bytes (2 registers)         none           Harmonics Voltage A         133         float 4 bytes (2 registers)         none           Harmonics Voltage A         340         register)         none         none           Harmonics Voltage A         341         340-visigned integer 2 bytes (1         //10.0           THO Voltage A         380-300         register)         //10.0            Harmonics Voltage B         1434         444-444         register)         //10.0                                                                                                    | Accumulated Active Energy B            | 110     | float 4 bytes (2 registers)              | none  |                                       |
| Accumulated Iotal Active Energy         114         float 4 bytes (2 registers)         none           Accumulated Reactive Energy B         118         float 4 bytes (2 registers)         none           Accumulated Reactive Energy C         120         float 4 bytes (2 registers)         none           Accumulated Reactive Energy C         120         float 4 bytes (2 registers)         none           Demand A         124         float 4 bytes (2 registers)         none           Demand C         128         float 4 bytes (2 registers)         none           Demand C         128         float 4 bytes (2 registers)         none           Demand Total         130         float 4 bytes (2 registers)         none           Demand Time (s)         114         float 4 bytes (2 registers)         none           Demand Time (s)         134         float 4 bytes (2 registers)         none           Harmonics Voltage A 1-31         350-380         unsigned integer 2 bytes (1         /10.0           Harmonics Current A 1-31         382-412         register)         /10.0            Harmonics Voltage B 1-31         414-444         unsigned integer 2 bytes (1         /10.0            Harmonics Current B 1-31         446-476         unsigned integer 2 bytes (1         <                                                                                                    | Accumulated Active Energy C            | 112     | float 4 bytes (2 registers)              | none  |                                       |
| Accumulated Reactive Energy A         116         Hoat 4 bytes (2 registers)         none           Accumulated Reactive Energy C         120         float 4 bytes (2 registers)         none           Accumulated Total Reactive Energy C         122         float 4 bytes (2 registers)         none           Demand A         124         float 4 bytes (2 registers)         none           Demand B         126         float 4 bytes (2 registers)         none           Demand C         128         float 4 bytes (2 registers)         none           Demand Total         130         float 4 bytes (2 registers)         none           Demand Time (s)         134         float 4 bytes (2 registers)         none           Demand Time (s)         134         float 4 bytes (2 registers)         none           Harmonics Voltage A 1-31         350-380         register)         //10.0           Harmonics Voltage A         382-412         register)         //10.0           Harmonics Voltage A         382-412         register)         //10.0           Harmonics Voltage B         444-444         register)         //10.0           Harmonics Voltage B         444-444         register)         //10.0           Harmonics Voltage B         444-476         register) <td>Accumulated Total Active Energy</td> <td>114</td> <td>float 4 bytes (2 registers)</td> <td>none</td> <td></td>                                                                                                    | Accumulated Total Active Energy        | 114     | float 4 bytes (2 registers)              | none  |                                       |
| Accumulated Reactive Energy B         118         10at 4 bytes (2 registers)         none           Accumulated Total Reactive Energy         122         float 4 bytes (2 registers)         none           Demand A         124         float 4 bytes (2 registers)         none           Demand C         128         float 4 bytes (2 registers)         none           Demand C         128         float 4 bytes (2 registers)         none           Demand Total         130         float 4 bytes (2 registers)         none           Demand Time (s)         134         float 4 bytes (2 registers)         none           Pesk Demand in Month         132         float 4 bytes (2 registers)         none           Macrowy BUFFER TRANSFER         135-349         unsigned integer 2 bytes (1<br>unsigned integer 2 bytes (1<br>unsigned inte | Accumulated Reactive Energy A          | 116     | float 4 bytes (2 registers)              | none  |                                       |
| Accumulated Reactive Energy         120         float 4 bytes (2 registers)         none           Accumulated Total Reactive Energy         122         float 4 bytes (2 registers)         none           Demand A         124         float 4 bytes (2 registers)         none           Demand B         126         float 4 bytes (2 registers)         none           Demand C         128         float 4 bytes (2 registers)         none           Demand Total         130         float 4 bytes (2 registers)         none           Peak Demand In Month         132         float 4 bytes (2 registers)         none           RESERVED FOR 1 SECOND AND         134         float 4 bytes (2 registers)         none           Harmonics Voltage A 1.31         350-380         register)         ////////////////////////////////////                                                                                                    | Accumulated Reactive Energy B          | 118     | float 4 bytes (2 registers)              | none  |                                       |
| Accumulated Total Reactive Energy         122         Ifeat 4 bytes (2 registers)         none           Demand A         124         Ifeat 4 bytes (2 registers)         none           Demand B         126         Ifeat 4 bytes (2 registers)         none           Demand C         128         Ifeat 4 bytes (2 registers)         none           Demand Total         130         Ifeat 4 bytes (2 registers)         none           Demand Time (s)         132         Ifeat 4 bytes (2 registers)         none           Demand Time (s)         134         Ifeat 4 bytes (2 registers)         none           IBSTORY BUFFER TRANSFER         135-349         unsigned integer 2 bytes (1         none           Harmonics Voltage A         381         register)         /10.0         none           Harmonics Current A 1-31         382-412         register)         /10.0         none           Harmonics Voltage B         445         register)         /10.0         nusigned integer 2 bytes (1         no.0           THD Voltage B         445         register)         /10.0         nusigned integer 2 bytes (1         no.0           Harmonics Voltage B         445         register)         /10.0         nusigned integer 2 bytes (1         no.0           Harmonics Volt                                                                                                    | Accumulated Reactive Energy C          | 120     | float 4 bytes (2 registers)              | none  |                                       |
| Demand A         124         float 4 bytes (2 registers)         none           Demand C         128         float 4 bytes (2 registers)         none           Demand C         128         float 4 bytes (2 registers)         none           Demand Total         130         float 4 bytes (2 registers)         none           Demand Time (s)         134         float 4 bytes (2 registers)         none           Demand Time (s)         134         float 4 bytes (2 registers)         none           RESERVED FOR 1 SECOND AND<br>HISTORY BUFFER TRANSFER         135-349         nonsigned integer 2 bytes (1           Harmonics Voltage A 1-31         350-380         register)         /10.0           THD Voltage A         381         register)         /10.0           Harmonics Voltage B 1-31         414-444         register)         /10.0           THD Voltage B         445         register)         /10.0           Harmonics Voltage B 1-31         446-476         register)         /10.0           Harmonics Voltage B         445         register)         /10.0           Harmonics Current B         1-31         446-476         register)         /10.0           Harmonics Current B         1-31         446-476         register)         /10.0 <td>Accumulated Total Reactive Energy</td> <td>122</td> <td>float 4 bytes (2 registers)</td> <td>none</td> <td></td>                                                                                                    | Accumulated Total Reactive Energy      | 122     | float 4 bytes (2 registers)              | none  |                                       |
| Demand B         126         float 4 bytes (2 registers)         none           Demand C         128         float 4 bytes (2 registers)         none           Peak Demand In Month         132         float 4 bytes (2 registers)         none           Demand Time (s)         134         float 4 bytes (2 registers)         none           RESERVED FOR 1 SECOND AND<br>HISTORY BUFFER TRANSFER         135-349         none         none           Harmonics Voltage A 1-31         350-380         register)         /10.0         none           Harmonics Current A 1-31         382-412         register)         /10.0         nusigned integer 2 bytes (1<br>register)         /10.0           THD Voltage B         413         register)         /10.0         nusigned integer 2 bytes (1<br>register)         /10.0           Harmonics Current A         413         register)         /10.0         nusigned integer 2 bytes (1<br>register)         /10.0           Harmonics Current B         445         register)         /10.0         /10.0         /10.0           Harmonics Voltage C 1-31         446-476         register)         /10.0         /10.0         /10.0           Harmonics Voltage C 1-31         478-508         register)         /10.0         /10.0         /10.0         /10.0                                                                                                    | Demand A                               | 124     | float 4 bytes (2 registers)              | none  |                                       |
| Demand C         128         float 4 bytes (2 registers)         none           Demand Total         130         float 4 bytes (2 registers)         none           Peak Demand in Month         132         float 4 bytes (2 registers)         none           Demand Time (s)         134         float 4 bytes (2 registers)         none           RESERVED FOR 1 SECOND AND<br>HISTORY BUPFER TRANSFER         135-349         unsigned integer 2 bytes (1         //10.0           Harmonics Voltage A 1-31         350-380         register)         //10.0         //10.0           THD Voltage A         381         register)         //10.0         //10.0           Harmonics Current A 1-31         382-412         register)         //10.0         //10.0           Harmonics Voltage B 1-31         414-444         register)         //10.0         //10.0           Harmonics Voltage B 1-31         414-444         register)         //10.0         //10.0           Harmonics Current B 1-31         446-476         register)         //10.0         //10.0           Harmonics Voltage C 1-31         478-508         register)         //10.0         //10.0           Harmonics Current B         477         register)         //10.0         //10.0         //10.0                                                                                                    | Demand B                               | 126     | float 4 bytes (2 registers)              | none  |                                       |
| Demand Total         130         float 4 bytes (2 registers)         none           Peak Demand in Month         132         float 4 bytes (2 registers)         none           Demand Time (s)         134         float 4 bytes (2 registers)         none           RESERVED FOR 1 SECOND AND<br>HISTORY BUFFER TRANSFER         135-349         unsigned integer 2 bytes (1<br>register)         /10.0           Harmonics Voltage A         381         register)         /10.0         /10.0           Harmonics Current A         135-349         unsigned integer 2 bytes (1<br>register)         /10.0           Harmonics Current A         413         se2412         register)         /10.0           Harmonics Voltage B         145         register)         /10.0         //10.0           Harmonics Voltage B         445         register)         /10.0         //10.0           Harmonics Current B         446-476         register)         /10.0         //10.0           Harmonics Voltage C 1-31         446-476         register)         /10.0         //10.0           Harmonics Voltage C 1-31         478-508         register)         /10.0         //10.0           Harmonics Voltage C 1-31         476-508         register)         /10.0         //10.0         //10.0         //10.0 <td>Demand C</td> <td>128</td> <td>float 4 bytes (2 registers)</td> <td>none</td> <td></td>                                                                                                    | Demand C                               | 128     | float 4 bytes (2 registers)              | none  |                                       |
| Peak Demand in Month         132         float 4 bytes (2 registers)         none           Demand Time (s)         134         float 4 bytes (2 registers)         none           RESERVED FOR 1 SECOND AND<br>HISTORY BUFFER TRANSFER         135-349         none                                                                                                    | Demand Total                           | 130     | float 4 bytes (2 registers)              | none  |                                       |
| Demand Time (s)         134         float 4 bytes (2 registers)         none           RESERVED FOR 1 SECOND AND<br>HISTORY BUFFER TRANSFER         135-349                                                                                                    | Peak Demand in Month                   | 132     | float 4 bytes (2 registers)              | none  |                                       |
| RESERVED FOR 13ECOND AND<br>HISTORY BUFFER TANSFER         135-349         135-349           Harmonics Voltage A 1-31         350-380         register)         /10.0           THD Voltage A         381         register)         /10.0           Harmonics Current A 1-31         382-412         register)         /10.0           THD Voltage A         381         register)         /10.0           Harmonics Current A         413         register)         /10.0           THD Voltage B         414-444         register)         /10.0           Harmonics Voltage B 1-31         414-444         register)         /10.0           THD Voltage B         445         register)         /10.0           Harmonics Current B 1-31         446-476         register)         /10.0           THD Voltage B         445         register)         /10.0           Harmonics Current B 1-31         446-476         register)         /10.0           THD Voltage C 1-31         477         register)         /10.0           Harmonics Current B         509         register)         /10.0           Harmonics Current C 1-31         510-540         register)         /10.0           Harmonics Current C 1-31         510-540         register)                                                                                                    | Demand Time (s)                        | 134     | float 4 bytes (2 registers)              | none  |                                       |
| Harmonics Voltage A 1-31         350-380         register)         /10.0           THD Voltage A         381         unsigned integer 2 bytes (1<br>register)         /10.0           Harmonics Current A 1-31         382-412         register)         /10.0           THD Voltage A         381         unsigned integer 2 bytes (1<br>register)         /10.0           THD Current A         413         register)         /10.0           Harmonics Voltage B 1-31         414-444         register)         /10.0           Harmonics Voltage B         445         register)         /10.0           Harmonics Current B 1-31         446-476         register)         /10.0           THD Voltage B         445         register)         /10.0           Harmonics Current B 1-31         446-476         register)         /10.0           Harmonics Current B         477         register)         /10.0           Harmonics Voltage C 1-31         478-508         register)         /10.0           Harmonics Current C 1-31         510-540         register)         /10.0           Harmonics Current C 1-31         510-540         register)         /10.0           Harmonics Current C         541         register)         /10.0         register)                                                                                                    | HISTORY BUFFER TRANSFER                | 135-349 |                                          |       |                                       |
| THD Voltage A         381         register)         /10.0           Harmonics Current A 1-31         382-412         register)         /10.0           THD Current A         413         unsigned integer 2 bytes (1<br>register)         /10.0           THD Current A         413         register)         /10.0           Harmonics Voltage B 1-31         414-444         register)         /10.0           Harmonics Current B         445         register)         /10.0           THD Voltage B         445         register)         /10.0           Harmonics Current B 1-31         446-476         register)         /10.0           Harmonics Current B         477         register)         /10.0           Harmonics Voltage C 1-31         478-508         register)         /10.0           Harmonics Current B         477         register)         /10.0           Harmonics Current C 1-31         510-540         register)         /10.0           Harmonics Current C 1-31         510-540         register)         /10.0           Harmonics Current C         541         register)         /10.0           Harmonics Current C         541         register)         /10.0           Harmonics Current C         542         re                                                                                                    | Harmonics Voltage A 1-31               | 350-380 | unsigned integer 2 bytes (1 register)    | /10.0 |                                       |
| Harmonics Current A 1-31382-412register)/10.0THD Current A413register)/10.0Harmonics Voltage B 1-31414-444register)/10.0Harmonics Voltage B415register)/10.0THD Voltage B445register)/10.0Harmonics Current B 1-31446-476register)/10.0Harmonics Current B477register)/10.0THD Current B477register)/10.0Harmonics Current B509register)/10.0THD Voltage B509register)/10.0Harmonics Current C 1-31510-540unsigned integer 2 bytes (1<br>register)/10.0Harmonics Current C 1-31510-540unsigned integer 2 bytes (1<br>register)/10.0Harmonics Current C541register)/10.0Harmonics Current C541register)/10.0Harmonics Current C541register)/10.0Harmonics Current C541register)/10.0Harmonics Current C541register)/10.0THD Current C541register)/10.0FPI_EVENT_START_YEAR543register)noneFPI_EVENT_START_MONTH544register)noneFPI_EVENT_START_MONTH544register)noneFPI_EVENT_START_MONTH544register)noneFPI_EVENT_START_MONTH544register)noneFPI_EVENT_START_MONTH547register)noneFP                                                                                                    | THD Voltage A                          | 381     | unsigned integer 2 bytes (1<br>register) | /10.0 |                                       |
| THD Current Aunsigned integer 2 bytes (1)<br>register)/10.0Harmonics Voltage B 1-31414-444<br>414-444<br>register)unsigned integer 2 bytes (1)<br>register)/10.0THD Voltage B445unsigned integer 2 bytes (1)<br>register)/10.0Harmonics Current B 1-31446-476unsigned integer 2 bytes (1)<br>register)/10.0Harmonics Current B477register)/10.0THD Current B477register)/10.0Harmonics Voltage C 1-31478-508register)/10.0Harmonics Voltage B509register)/10.0THD Voltage B509register)/10.0THD Voltage B509register)/10.0THD Voltage B509unsigned integer 2 bytes (1)<br>register)/10.0THD Current C541register)/10.0THD Current C541register)/10.0THD Current C541register)noneFPL_EVENT_TYPE542unsigned integer 2 bytes (1)<br>register)The type of the event: 0 - invalid, 1<br>register)FPL_EVENT_START_YEAR543register)noneFPL_EVENT_START_MONTH544register)noneFPL_EVENT_START_HOUR546register)noneFPL_EVENT_START_MIN547register)noneFPL_EVENT_START_SEC548register)none                                                                                                    | Harmonics Current A 1-31               | 382-412 | unsigned integer 2 bytes (1 register)    | /10.0 |                                       |
| Harmonics Voltage B 1-31414-444register)/10.0THD Voltage B445register)/10.0THD Voltage B445register)/10.0Harmonics Current B 1-31446-476register)/10.0THD Current B477register)/10.0THD Current B477register)/10.0Harmonics Voltage C 1-31478-508register)/10.0THD Voltage B509register)/10.0THD Voltage B509register)/10.0Harmonics Current C 1-31510-540register)/10.0Harmonics Current C541register)/10.0Harmonics Current C541register)/10.0FPL_EVENT_TYPE542register)none-warning, 2 - alarmFPL_EVENT_START_YEAR543register)none-warning, 2 - alarmFPL_EVENT_START_DAY545register)nonenoneFPL_EVENT_START_HOUR546register)nonenoneFPL_EVENT_START_MIN547register)nonenoneFPL_EVENT_START_SEC548register)nonenoneFPL_EVENT_START_SEC544register)nonenoneFPL_EVENT_START_SEC545register)nonenoneFPLEVENT_START_SEC546register)nonenoneFPLEVENT_START_SEC545register)nonenoneFPLEVENT_START_SEC546register)nonenoneFPLEVENT_ST                                                                                                    | THD Current A                          | 413     | unsigned integer 2 bytes (1 register)    | /10.0 |                                       |
| THD Voltage B445unsigned integer 2 bytes (1<br>register)/10.0Harmonics Current B 1-31446-476register)/10.0THD Current B477register)/10.0THD Current B477register)/10.0Harmonics Voltage C 1-31478-508register)/10.0THD Voltage B509register)/10.0THD Voltage B509register)/10.0THD Voltage B509register)/10.0THD Current C541register)/10.0THD Current C541register)/10.0THD Current C541register)/10.0THD Current C541register)/10.0THD Current C541register)/10.0FPL_EVENT_TYPE542register)noneFPL_EVENT_START_YEAR543register)noneFPL_EVENT_START_MONTH544register)noneFPL_EVENT_START_HOUR546register)noneFPL_EVENT_START_MIN547register)noneFPL_EVENT_START_MIN547register)noneFPL_EVENT_START_SEC548register)none                                                                                                    | Harmonics Voltage B 1-31               | 414-444 | unsigned integer 2 bytes (1 register)    | /10.0 |                                       |
| THD Voltage B1430register)110.0Harmonics Current B1-31446-476register)1/10.0THD Current B477register)1/10.0Harmonics Voltage C 1-31478-508register)1/10.0Harmonics Voltage B509register)1/10.0THD Voltage B509register)1/10.0Harmonics Current C 1-31510-540unsigned integer 2 bytes (1<br>register)1/10.0THD Current C541register)1/10.0THD Current C541register)1/10.0THD Current C541register)noneTHD Current C541register)noneTHD Current C541register)noneTHE EVENT_START_YEAR543register)noneFPL_EVENT_START_MONTH544register)noneFPL_EVENT_START_MONTH545register)noneFPL_EVENT_START_HOUR545register)noneFPL_EVENT_START_MONTH546register)noneFPL_EVENT_START_HOUR546register)noneFPL_EVENT_START_MONTH547register)noneFPL_EVENT_START_MIN547register)noneFPL_EVENT_START_SEC548register)none                                                                                                    | THD Voltage B                          | 115     | unsigned integer 2 bytes (1              | /10.0 |                                       |
| Trainfolities Guilent B 1511440-470register)710.0THD Current B477register)/10.0Harmonics Voltage C 1-31478-508register)/10.0Harmonics Voltage C 1-31478-508register)/10.0THD Voltage B509register)/10.0Harmonics Current C 1-31510-540register)/10.0Harmonics Current C541register)/10.0THD Current C541register)/10.0FPI_EVENT_TYPE542register)/10.0FPI_EVENT_START_YEAR543register)noneFPI_EVENT_START_MONTH544register)noneFPI_EVENT_START_DAY545register)noneFPI_EVENT_START_HOUR546register)noneFPI_EVENT_START_MIN547register)noneFPI_EVENT_START_MIN547register)noneFPI_EVENT_START_SEC548register)none                                                                                                    | Harmonics Current B 1 31               | 445     | unsigned integer 2 bytes (1              | /10.0 |                                       |
| THD Culterin B477Tegister)710.0Harmonics Voltage C 1-31478-508register)/10.0THD Voltage B509register)/10.0Harmonics Current C 1-31510-540register)/10.0Harmonics Current C541register)/10.0THD Current C541register)/10.0THD Current C541register)/10.0FPI_EVENT_TYPE542register)/10.0FPI_EVENT_START_YEAR543register)noneFPI_EVENT_START_MONTH544register)noneFPI_EVENT_START_DAY545register)noneFPI_EVENT_START_HOUR546register)noneFPI_EVENT_START_MIN547register)noneFPI_EVENT_START_MIN547register)noneFPI_EVENT_START_SEC548register)none                                                                                                    |                                        | 440-470 | unsigned integer 2 bytes (1              | /10.0 |                                       |
| Harmonics Voltage C 1-31478-508register)/10.0THD Voltage B509register)/10.0Harmonics Current C 1-31510-540register)/10.0Harmonics Current C5110-540register)/10.0THD Current C541register)/10.0THD Current C541register)/10.0FPI_EVENT_TYPE542register)/10.0FPI_EVENT_START_YEAR543register)noneFPI_EVENT_START_MONTH544register)noneFPI_EVENT_START_MONTH544register)noneFPI_EVENT_START_MONTH545register)noneFPI_EVENT_START_MONTH546register)noneFPI_EVENT_START_HOUR546register)noneFPI_EVENT_START_MIN547register)noneFPI_EVENT_START_SEC548register)none                                                                                                    |                                        | 4//     | unsigned integer 2 bytes (1              | /10.0 |                                       |
| THD Voltage B509register)/10.0Harmonics Current C 1-31510-540unsigned integer 2 bytes (1<br>register)/10.0THD Current C541register)/10.0THD Current C541register)/10.0FPI_EVENT_TYPE542register)/10.0FPI_EVENT_START_YEAR543register)noneFPI_EVENT_START_YEAR543register)noneFPI_EVENT_START_MONTH544register)noneFPI_EVENT_START_DAY545register)noneFPI_EVENT_START_HOUR546register)noneFPI_EVENT_START_MIN547register)noneFPI_EVENT_START_MIN548register)noneFPI_EVENT_START_SEC548register)none                                                                                                    | Harmonics Voltage C 1-31               | 478-508 | register)                                | /10.0 |                                       |
| Harmonics Current C 1-31unsigned integer 2 bytes (1<br>register)/10.0THD Current C541unsigned integer 2 bytes (1<br>register)/10.0FPI_EVENT_TYPE542register)noneFPI_EVENT_TYPE542register)noneFPI_EVENT_START_YEAR543register)noneFPI_EVENT_START_YEAR543register)noneFPI_EVENT_START_MONTH544register)noneFPI_EVENT_START_DAY545register)noneFPI_EVENT_START_HOUR546register)noneFPI_EVENT_START_MIN547register)noneFPI_EVENT_START_MIN547register)noneFPI_EVENT_START_SEC548register)none                                                                                                    | THD Voltage B                          | 509     | unsigned integer 2 bytes (1 register)    | /10.0 |                                       |
| THD Current Cunsigned integer 2 bytes (1<br>register)/10.0FPI_EVENT_TYPE541unsigned integer 2 bytes (1<br>register)The type of the event: 0 - invalid, 1<br>- warning, 2 - alarmFPI_EVENT_START_YEAR542register)none- warning, 2 - alarmFPI_EVENT_START_YEAR543unsigned integer 2 bytes (1<br>register)The time when the overcurrent fault<br>happenedFPI_EVENT_START_MONTH544register)noneHappenedFPI_EVENT_START_DAY545register)noneInsigned integer 2 bytes (1<br>register)FPI_EVENT_START_HOUR546register)noneInsigned integer 2 bytes (1<br>register)FPI_EVENT_START_HOUR546register)noneInsigned integer 2 bytes (1<br>register)FPI_EVENT_START_MIN547register)noneInsigned integer 2 bytes (1<br>register)FPI_EVENT_START_SEC548register)noneInsigned integer 2 bytes (1<br>register)                                                                                                    | Harmonics Current C 1-31               | 510-540 | unsigned integer 2 bytes (1 register)    | /10.0 |                                       |
| The current C       341       register)       710.0         FPI_EVENT_TYPE       542       unsigned integer 2 bytes (1<br>register)       The type of the event: 0 - invalid, 1<br>- warning, 2 - alarm         FPI_EVENT_START_YEAR       543       unsigned integer 2 bytes (1<br>register)       The time when the overcurrent fault<br>happened         FPI_EVENT_START_MONTH       544       register)       none         FPI_EVENT_START_DAY       545       register)       none         FPI_EVENT_START_HOUR       546       register)       none         FPI_EVENT_START_MIN       547       register)       none         FPI_EVENT_START_SEC       548       register)       none                                                                                                    |                                        | 5/1     | unsigned integer 2 bytes (1              | /10.0 |                                       |
| TPI_EVENT_TTPL       342       register)       none       warning, 2 - aratin         FPI_EVENT_START_YEAR       543       register)       none       The time when the overcurrent fault happened         FPI_EVENT_START_MONTH       544       register)       none       happened         FPI_EVENT_START_MONTH       544       register)       none       happened         FPI_EVENT_START_DAY       545       register)       none       none         FPI_EVENT_START_HOUR       546       register)       none       none         FPI_EVENT_START_HOUR       546       register)       none       none         FPI_EVENT_START_MIN       547       register)       none       none         FPI_EVENT_START_SEC       548       register)       none       none                                                                                                    |                                        | 542     | unsigned integer 2 bytes (1              | nono  | The type of the event: 0 - invalid, 1 |
| TPT_EVENT_START_TEAR       343       register)       none       nappened         FPI_EVENT_START_MONTH       544       register)       none       none         FPI_EVENT_START_DAY       545       register)       none       none         FPI_EVENT_START_DAY       545       register)       none       none         FPI_EVENT_START_HOUR       546       register)       none       none         FPI_EVENT_START_HOUR       546       register)       none       none         FPI_EVENT_START_HOUR       546       register)       none       none         FPI_EVENT_START_MIN       547       register)       none       none         FPI_EVENT_START_SEC       548       register)       none       none                                                                                                    | EDI EVENT STADT VEAD                   | 542     | unsigned integer 2 bytes (1              | nono  | The time when the overcurrent fault   |
| FPI_EVENT_START_MONTH544register)noneFPI_EVENT_START_DAY545unsigned integer 2 bytes (1<br>register)noneFPI_EVENT_START_HOUR546register)noneFPI_EVENT_START_MIN547register)noneFPI_EVENT_START_MIN547register)noneFPI_EVENT_START_SEC548register)none                                                                                                    |                                        | 543     | unsigned integer 2 bytes (1              | none  | парренеа                              |
| FPI_EVENT_START_DAY     545     register)     none       FPI_EVENT_START_HOUR     546     unsigned integer 2 bytes (1<br>register)     none       FPI_EVENT_START_HOUR     546     register)     none       unsigned integer 2 bytes (1<br>register)     none     unsigned integer 2 bytes (1<br>register)       FPI_EVENT_START_MIN     547     register)     none       unsigned integer 2 bytes (1<br>register)     none     unsigned integer 2 bytes (1<br>register)                                                                                                    | FPI_EVENT_START_MONTH                  | 544     | register)<br>unsigned integer 2 bytes (1 | none  |                                       |
| FPI_EVENT_START_HOUR       546       register)       none         Unsigned integer 2 bytes (1       unsigned integer 2 bytes (1         FPI_EVENT_START_MIN       547       register)       none         Unsigned integer 2 bytes (1       unsigned integer 2 bytes (1       none         FPI_EVENT_START_MIN       547       register)       none         Unsigned integer 2 bytes (1       unsigned integer 2 bytes (1       none         FPI_EVENT_START_SEC       548       register)       none                                                                                                    | FPI_EVENT_START_DAY                    | 545     | register)                                | none  |                                       |
| FPI_EVENT_START_MIN     547     register)     none       unsigned integer 2 bytes (1     unsigned integer 2 bytes (1       FPI_EVENT_START_SEC     548     register)     none                                                                                                    | FPI_EVENT_START_HOUR                   | 546     | unsigned integer 2 bytes (1<br>register) | none  |                                       |
| Unsigned integer 2 bytes (1       FPI_EVENT_START_SEC     548       register)     none                                                                                                    | FPI_EVENT_START_MIN                    | 547     | unsigned integer 2 bytes (1 register)    | none  |                                       |
|                                                                                                    | FPI EVENT START SEC                    | 548     | unsigned integer 2 bytes (1 register)    | none  |                                       |

| PPL_EVENT_RIP_VEAR         Display         Indegrad         Product Product Register           PPL_EVENT_TRIP_MONTH         550         register         none         production powered down the line           PPL_EVENT_TRIP_MONTH         551         register         none         none         production powered down the line           PPL_EVENT_TRIP_MONTH         551         register         none         none         none           FPL_EVENT_TRIP_MOUR         553         register         none         none         none           FPL_EVENT_TRIP_MOUR         553         register         none         none         none           FPL_EVENT_TRIP_SEC         555         register         none         none         none         none           FPL_EVENT_TRIP_MIS         556         register         none         none         none         none         Product Apres (2 register)         none         Product Apres (2 register)         none         Product Apres (2 register)         none         Product Apres (2 register)         none         Product Apres (2 register)         none         Product Apres (2 register)         none         Product Apres (2 register)         none         Product Apres (2 register)         none         Product Apres (2 register)         none         Product Apres (2 register)                                                                                                    | EDI EVENT STADT MS                 | 540 | unsigned integer 2 bytes (1              | 2020                  |                                              |
|----------------------------------------------------------------------------------------------------|------------------------------------|-----|------------------------------------------|-----------------------|----------------------------------------------|
| FPL_EVENT_TRIP_YEAR         550         register)         none         protection powered down the line           FPL_EVENT_TRIP_MONTH         551         register)         none         none         none           FPL_EVENT_TRIP_MONTH         551         register)         none         none         none           FPL_EVENT_TRIP_MON         553         register)         none         none         none           FPL_EVENT_TRIP_MIN         554         register)         none         none         none           FPL_EVENT_TRIP_MIN         554         register)         none         none         none         FPL_EVENT_TRIP_MS         5566         register)         none         FPL_EVENT_TRIP_MS         5567         float 4 bytes (2 register)         none         FPL_EVENT_TRIP_MS         5567         float 4 bytes (2 register)         none         FPL_EVENT_TRIP_MS         5567         float 4 bytes (2 register)         none         FPL_EVENT_TRIP_MS         5567         float 4 bytes (2 register)         none         FPL_EVENT_TRIP_MS         5567         float 4 bytes (2 register)         none         FPL_EVENT_TRIP_MS         5567         float 4 bytes (2 register)         none         FPL_EVENT_TRIP_MS         5567         float 4 bytes (2 register)         none         FPL_EVENT_TRIP_MS         5677                                                                                                    |                                    | 549 | unsigned integer 2 bytes (1              | none                  | The time when the overcurrent                |
| FPL_EVENT_TRIP_MONTH         551         Unsigned integer 2 bytes (1<br>none         none           FPL_EVENT_TRIP_DAY         652         register)         none         none           FPL_EVENT_TRIP_DAY         653         register)         none         none           FPL_EVENT_TRIP_MOR         553         register)         none         none           FPL_EVENT_TRIP_SEC         555         register)         none         none           FPL_EVENT_TRIP_MS         5565         register)         none         none           FPL_EVENT_TRIP_MS         5565         float 4 bytes (2 registers)         none         none           FPL_EVENT_LIS_PEAK         563         float 4 bytes (2 registers)         none         none           FPL_EVENT_LIC_PEAK         563         float 4 bytes (2 registers)         none         none           FPL_EVENT_LIC_PEAK         563         float 4 bytes (2 registers)         none         none         -           FPL_CONFIG_IS_ENABLED         569         float 4 bytes (2 registers)         none         -         disabled, 1 - enabled           FPL_CONFIG_TRIG_ALARM         571         register)         none         -         disabled, 1 - enabled         none           FPL_CONFIG_TRIG_ALARM         571                                                                                                    | FPI_EVENT_TRIP_YEAR                | 550 | register)                                | none                  | protection powered down the line             |
| FPL EVENT_TRIP_DAY         652         unsigned integer 2 bytes (1<br>none         none           FPL EVENT_TRIP_HOUR         553         register)         none         none           FPL EVENT_TRIP_MIN         554         register)         none         none           FPL EVENT_TRIP_MS         556         register)         none         none           FPL EVENT_TRIP_MS         556         food bytes (2 registers)         none         none           FPL EVENT_TRIP_MS         556         food bytes (2 registers)         none         none           FPL EVENT_IG_RMS         5561         food bytes (2 registers)         none         none           FPL EVENT_IG_RMS         5651         food bytes (2 registers)         none         none           FPL EVENT_IG_RMS         5651         food bytes (2 registers)         none         0         disabled, 1enabled           FPL EVENT_IG_RENABLED         569         unsigned integer 2 bytes (1<br>none         none         0         disabled, 1enabled           FPL CONFIG_IS_ENABLED         569         unsigned integer 2 bytes (1<br>none         none         Trigger, 0         integer a bytes (2 registers)         none         None         0         disabled, 1enabled         voltage, 2 curren, 3 - protocion         nota bytes (2 registers                                                                                                    | FPI_EVENT_TRIP_MONTH               | 551 | register)                                | none                  |                                              |
| PPL_EVENT_TRIP_HOUR         sss         unsigned integer 2 bytes (1<br>unsigned integer 2 bytes (1<br>unsigned integer 2 bytes (1<br>unsigned integer 2 bytes (1<br>register)         none           FPL_EVENT_TRIP_SEC         555         register)         none                                                                                                    | FPI_EVENT_TRIP_DAY                 | 552 | unsigned integer 2 bytes (1 register)    | none                  |                                              |
| Int_Entry         Initial         Dots         Data project integer 2 bytes (1 none           PPL EVENT_TRIP_NIIN         554         register)         none           PPL EVENT_TRIP_SEC         555         register)         none           PPL EVENT_TRIP_SEC         555         register)         none           PPL EVENT_TRIP_MS         566         register)         none           PPL EVENT_IS_RMS         557         float 4 bytes (2 registers)         none           PPL EVENT_IS_RMS         556         float 4 bytes (2 registers)         none           PPL EVENT_IS_RMS         565         float 4 bytes (2 registers)         none           PPL EVENT_IS_RMS         565         float 4 bytes (2 registers)         none           PPL EVENT_IS_PEAK         565         float 4 bytes (2 registers)         none           PPL CONFIG_IS_ENABLED         569         register)         none         0-disabled, 1-enabled           register)         none         maigned integer 2 bytes (1 register)         none         PEAK_3 = both           FPL CONFIG_TRIG_ALARM         571         register)         none         Reford 0-invelid, 1-enabled           register)         none         register)         none         Tegister)         none                                                                                                    |                                    | 553 | unsigned integer 2 bytes (1              | none                  |                                              |
| FPI_EVENT_TRIP_MIN         654         register)<br>register)         none           FPI_EVENT_TRIP_SEC         555         register)         none           FPI_EVENT_TRIP_MS         556         float dytes (2 registers)         none           FPI_EVENT_TRIP_MS         556         float dytes (2 registers)         none           FPI_EVENT_IR_RMS         557         float dytes (2 registers)         none           FPI_EVENT_IC_RMS         661         float dytes (2 registers)         none           FPI_EVENT_IC_RMS         565         float dytes (2 registers)         none           FPI_EVENT_IC_PEAK         565         float dytes (2 registers)         none           FPI_EVENT_IC_PEAK         565         float dytes (2 registers)         none           FPI_CONFIG_IS_ENABLED         569         register)         none         0-disabled, 1enabled           register)         none         register)         none         PlacKerL Ack 3- both         Trigger 0-line (3, 1, RMS, 2-           FPI_CONFIG_IS_ENABLED         570         register)         none         PlacKerL Ack 3- both         Trigger 0-line (3, 1, RMS, 2-           FPI_CONFIG_FRIG_ALARM         571         register)         none         PlacKerL Ack 3- both         Trigger 0-line (3, 1, RMS, 2-                                                                                                    |                                    | 555 | unsigned integer 2 bytes (1              | TIONE                 |                                              |
| FPI_EVENT_TRIP_SEC         555         Image 1 (note)         none           FPI_EVENT_TRIP_MS         556         register)         none         none           FPI_EVENT_IR_RMS         557         float 4 bytes (2 registers)         none         none           FPI_EVENT_IR_RMS         559         float 4 bytes (2 registers)         none         none           FPI_EVENT_IR_RMS         561         float 4 bytes (2 registers)         none         none           FPI_EVENT_IR_PEAK         565         float 4 bytes (2 registers)         none         -           FPI_EVENT_IC_PEAK         566         float 4 bytes (2 registers)         none         -           FPI_EVENT_IC_PEAK         566         float 4 bytes (2 registers)         none         -           FPI_CONFIG_IS_ENABLED         568         unsigned integer 2 bytes (1 none         none         -         -           FPI_CONFIG_TRIG_ALARM         571         register)         none         Trigger line voltaule for selected trigger alm, When TRIG_ALARM are 3, this value is in gener 4 bytes (2 registers)         none         -           FPI_CONFIG_FRC_TRIG_ALARM         577         float 4 bytes (2 registers)         none         -         -           FPI_CONFIG_FRC_TRIME         576         register)         none </td <td>FPI_EVENT_TRIP_MIN</td> <td>554</td> <td>register)</td> <td>none</td> <td></td>                                                                                                    | FPI_EVENT_TRIP_MIN                 | 554 | register)                                | none                  |                                              |
| FPI_EVENT_TRIP_MS         656         unsigned integer 2 bytes (1<br>register)         none           FPI_EVENT_LA_RMS         557         float 4 bytes (2 registers)         none           FPI_EVENT_LB_RMS         559         float 4 bytes (2 registers)         none           FPI_EVENT_LC_RMS         561         float 4 bytes (2 registers)         none           FPI_EVENT_LB_PEAK         565         float 4 bytes (2 registers)         none           FPI_EVENT_LB_PEAK         565         float 4 bytes (2 registers)         none           FPI_EVENT_LB_PEAK         565         float 4 bytes (2 registers)         none           FPI_CONFIG_IS_ENABLED         569         register)         none         -disabled, 1enabled           FPI_CONFIG_METHOD         570         register)         none         Trigger 0enabled         Trigger 0enabled           FPI_CONFIG_TRIG_ALARM         571         register)         none         Trigger 0enabled         Trigger 0enabled           FPI_CONFIG_FAULT_CURRENT         574         float 4 bytes (2 registers)         none         TRIG_ALARM == 3, this value is ignored.           FPI_CONFIG_FRR_TIME         576         register)         none         -         Tregister)           FPI_MEAS_UBG         571         float 4 bytes (2 registers) </td <td>FPI_EVENT_TRIP_SEC</td> <td>555</td> <td>register)</td> <td>none</td> <td></td>                                                                                                    | FPI_EVENT_TRIP_SEC                 | 555 | register)                                | none                  |                                              |
| FPI_EVENT_LA_RMS         557         float 4 bytes (2 registers)         none           FPI_EVENT_LB_RMS         559         float 4 bytes (2 registers)         none           FPI_EVENT_LC_RMS         561         float 4 bytes (2 registers)         none           FPI_EVENT_LC_RMS         565         float 4 bytes (2 registers)         none           FPI_EVENT_LC_RMS         567         float 4 bytes (2 registers)         none           FPI_EVENT_LC_PEAK         567         float 4 bytes (2 registers)         none           FPI_CONFIG_IS_ENABLED         569         unsigned integer 2 bytes (1 register)         none         0 - disabled, 1 - enabled           FPI_CONFIG_TRIG_ALARM         571         register)         none         Trigger 0 integer 1 bytes (1 register)         none           FPI_CONFIG_TRIG_ALARM         571         register)         none         Trigger 0 integer 1 bytes (1 register)         none           FPI_CONFIG_TRIG_ALARM         571         register)         none         Trigger 0 integer 2 bytes (1 registers)         none           FPI_CONFIG_TRIG_ALARM         572         float 4 bytes (2 registers)         none         Trigger 0 integer 2 bytes (1 registers)         none           FPI_CONFIG_ZERO_DEADBAND         572         float 4 bytes (2 registers)         none         Fri                                                                                                    | FPI_EVENT_TRIP_MS                  | 556 | register)                                | none                  |                                              |
| FPI_EVENT_IB_RMS         559         float 4 bytes (2 registers)         none           FPI_EVENT_IC_RMS         661         float 4 bytes (2 registers)         none           FPI_EVENT_IB_PEAK         563         float 4 bytes (2 registers)         none           FPI_EVENT_IC_PEAK         565         float 4 bytes (2 registers)         none           FPI_EVENT_IC_PEAK         565         float 4 bytes (2 registers)         none           FPI_CONFIG_IS_ENABLED         669         unsigned integer 2 bytes (1<br>register)         none         0 - disabled, 1 - enabled           FPI_CONFIG_TRIG_ALARM         571         register)         none         0 - disabled, 1 - enabled           FPI_CONFIG_TRIG_ALARM         571         register)         none         2ero deab dua value for<br>selectical trigger 2 - current, 3 - protection<br>mode           FPI_CONFIG_TRIG_ALARM         572         float 4 bytes (2 registers)         none         2ero deab dua value for<br>selectical trigger alarm. When<br>TRIO_ALARM = 3, this value is<br>ignoried.           FPI_CONFIG_FAULT_CURRENT         574         float 4 bytes (2 registers)         none         7ero deab dua value for<br>selectical trigger alarm.           FPI_MEAS_UBC         579         float 4 bytes (2 registers)         none         7ero deab dua value for<br>selectical trigger alarm.           FPI_MEAS_UBA         577                                                                                                    | FPI_EVENT_IA_RMS                   | 557 | float 4 bytes (2 registers)              | none                  |                                              |
| FPI_EVENT_LC_RMS         561         float 4 bytes (2 registers)         none           FPI_EVENT_LA_PEAK         563         float 4 bytes (2 registers)         none           FPI_EVENT_LB_PEAK         565         float 4 bytes (2 registers)         none           FPI_EVENT_LD_PEAK         565         float 4 bytes (2 registers)         none           FPI_CONFIG_IS_ENABLED         569         unsigned integer 2 bytes (1<br>register)         none         0 - disabled, 1 - enabled           FPI_CONFIG_METHOD         570         register)         none         Trigger.0 - line voltage, 1 - phase           FPI_CONFIG_TRIG_ALARM         571         float 4 bytes (2 registers)         none         Trigger.0 - line voltage, 1 - phase           FPI_CONFIG_ZERO_DEADBAND         572         float 4 bytes (2 registers)         none         Trigger alem, When           FPI_CONFIG_FR_TIME         574         float 4 bytes (2 registers)         none         ignored.           FPI_CONFIG_FR_TIME         576         float 4 bytes (2 registers)         none         FPI_MEAS_UAB           FPI_MEAS_UAB         577         float 4 bytes (2 registers)         none         FPI_MEAS_UAB           FPI_MEAS_UAB         583         float 4 bytes (2 registers)         none         FPI_MEAS_UAB         583 <td< td=""><td>FPI_EVENT_IB_RMS</td><td>559</td><td>float 4 bytes (2 registers)</td><td>none</td><td></td></td<>                                                                                                    | FPI_EVENT_IB_RMS                   | 559 | float 4 bytes (2 registers)              | none                  |                                              |
| FPI_EVENT_IA_PEAK         563         float 4 bytes (2 registers)         none           FPI_EVENT_IG_PEAK         565         float 4 bytes (2 registers)         none           FPI_EVENT_IC_PEAK         567         float 4 bytes (2 registers)         none           FPI_EVENT_IC_PEAK         567         float 4 bytes (2 registers)         none         0 - disabled.1 - enabled           FPI_CONFIG_IS_ENABLED         569         unsigned integer 2 bytes (1<br>register)         none         PRAK, 3 - both           FPI_CONFIG_TRIG_ALARM         571         unsigned integer 2 bytes (1<br>register)         none         Tred/size           FPI_CONFIG_TRIG_ALARM         571         register)         none         Zero dead band value for<br>seletocted trigger alarm, When<br>TRIG_ALARM == 3, this value is<br>ignored.           FPI_CONFIG_FAULT_CURRENT         574         float 4 bytes (2 registers)         none           FPI_CONFIG_FAULT_CURRENT         574         float 4 bytes (2 registers)         none           FPI_MEAS_UGB         581         float 4 bytes (2 registers)         none           FPI_MEAS_UB         583         float 4 bytes (2 registers)         none           FPI_MEAS_UB         583         float 4 bytes (2 registers)         none           FPI_MEAS_UB         583         float 4 bytes (2 registers) <td< td=""><td>FPI_EVENT_IC_RMS</td><td>561</td><td>float 4 bytes (2 registers)</td><td>none</td><td></td></td<>                                                                                                    | FPI_EVENT_IC_RMS                   | 561 | float 4 bytes (2 registers)              | none                  |                                              |
| FPI_EVENT_IB_PEAK         565         float 4 bytes (2 registers)         none           FPI_EVENT_IC_PEAK         567         float 4 bytes (2 registers)         none           FPI_CONFIG_IS_ENABLED         569         register)         none         0 - disabled, 1 - enabled           FPI_CONFIG_IS_ENABLED         569         register)         none         0 - disabled, 1 - enabled           FPI_CONFIG_METHOD         570         register)         none         Trigger: 0 - line voitage, 1 - phase voitage, 2 - current, 3 - protection mode           FPI_CONFIG_TRIG_ALARM         571         register)         none         Zero deab band value for seletected trigger alarm. When TRIG_ALARM = 3, this value is ignored.           FPI_CONFIG_FR_TIME         574         float 4 bytes (2 registers)         none         None           FPI_CONFIG_FRA_ULT_CURRENT         574         float 4 bytes (2 registers)         none         FRIGALARM = 3, this value is ignored.           FPI_CONFIG_FRA_ULT_CURRENT         574         float 4 bytes (2 registers)         none         FRIGALARM = 3, this value is ignored.           FPI_CONFIG_FRA_ULT_CURRENT         576         float 4 bytes (2 registers)         none         FRIGALARM = 3, this value is ignored.           FPI_CONFIG_FRA_ULT_CURRENT         577         float 4 bytes (2 registers)         none         FRIMEAS_UCB                                                                                                    | FPI_EVENT_IA_PEAK                  | 563 | float 4 bytes (2 registers)              | none                  |                                              |
| FP1_EVENT_IC_PEAK         567         float 4 bytes (2 registers)<br>unsigned integer 2 bytes (1<br>register)         none         - disabled, 1 - enabled           FP1_CONFIG_IS_ENABLED         569         unsigned integer 2 bytes (1<br>register)         none         0 - disabled, 1 - enabled           FP1_CONFIG_METHOD         570         unsigned integer 2 bytes (1<br>register)         none         PEAK, 3 - both           FP1_CONFIG_TRIG_ALARM         571         register)         none         none         voltage, 1 - phase<br>voltage, 1 - phase           FP1_CONFIG_TRIG_ALARM         571         register)         none         register)         none           FP1_CONFIG_TRIG_ALARM         572         float 4 bytes (2 registers)         none         register)         none           FP1_CONFIG_FRA_TIME         576         float 4 bytes (2 registers)         none         register)         none           FP1_MEAS_UBE         577         float 4 bytes (2 registers)         none         FP1         FP1 <td>FPI_EVENT_IB_PEAK</td> <td>565</td> <td>float 4 bytes (2 registers)</td> <td>none</td> <td></td>                                                                                                    | FPI_EVENT_IB_PEAK                  | 565 | float 4 bytes (2 registers)              | none                  |                                              |
| FPI_CONFIG_IS_ENABLED         unsigned integer 2 bytes (1<br>register)         none         0 - disabled, 1 - enabled           FPI_CONFIG_METHOD         570         unsigned integer 2 bytes (1<br>register)         none         TPEAK, 3 - both           FPI_CONFIG_TRIG_ALARM         571         register)         none         TPEAK, 3 - both           FPI_CONFIG_TRIG_ALARM         571         register)         none         TPEAK, 3 - both           FPI_CONFIG_TRIG_ALARM         571         float 4 bytes (2 registers)         none         Tradication of the set of the set | FPI_EVENT_IC_PEAK                  | 567 | float 4 bytes (2 registers)              | none                  |                                              |
| Intervent         Observent         Observent         Observent           FPI_CONFIG_METHOD         570         register)         Insigned integer 2 bytes (1<br>register)         Method: 0 - Invalid, 1 - RMS, 2 -<br>PEAK, 3 - both           FPI_CONFIG_TRIG_ALARM         571         register)         Insigned integer 2 bytes (1<br>register)         Insigned integer 2 bytes (1<br>register)         Insigned integer 2 bytes (1<br>register)         Insigned integer 2 bytes (1<br>register)         Insigned integer 2 bytes (1<br>register)           FPI_CONFIG_ZERO_DEADBAND         572         float 4 bytes (2 registers)<br>register)         none         Insigned integer 2 bytes (1<br>register)           FPI_CONFIG_FR_TIME         576         register)         none         Insigned integer 2 bytes (1<br>register)         none           FPI_CONFIG_FR_TIME         576         float 4 bytes (2 registers)         none         Insigned integer 2 bytes (1<br>register)         none           FPI_MEAS_UAB         577         float 4 bytes (2 registers)         none         Insigned bytes (2 registers)         none           FPI_MEAS_UAB         577         float 4 bytes (2 registers)         none         Insigned bytes (2 registers)         none           FPI_MEAS_UAB         583         float 4 bytes (2 registers)         none         Insigned bytes (2 registers)         none           FPI_MEAS_RMS_IA         589                                                                                                    |                                    | 560 | unsigned integer 2 bytes (1              | none                  | 0 - disabled 1 - enabled                     |
| FPI_CONFIG_METHOD       570       register)       none       PEAK, 3 - both         FPI_CONFIG_TRIG_ALARM       571       register)       none       Trigger: 0 - line voltage, 1 - phase         FPI_CONFIG_TRIG_ALARM       571       register)       none       Zero dead band value for seletected trigger alarm, When TRIG_ALARM = 3, this value is ignored.         FPI_CONFIG_FAULT_CURRENT       574       float 4 bytes (2 registers)       none       Ignored.         FPI_CONFIG_FAULT_CURRENT       574       float 4 bytes (2 registers)       none       ignored.         FPI_MEAS_UAB       577       float 4 bytes (2 registers)       none       FIGNORED.       FIGNETHINE         FPI_MEAS_UBC       579       float 4 bytes (2 registers)       none       FIGNETHINE       FIGNETHINE         FPI_MEAS_UBC       579       float 4 bytes (2 registers)       none       FIGNETHINE       FIGNETHINE         FPI_MEAS_UB       583       float 4 bytes (2 registers)       none       FIGNETHINE       FIGNETHINE         FPI_MEAS_UB       584       float 4 bytes (2 registers)       none       FIGNETHINE       FIGNETHINE         FPI_MEAS_UB       585       float 4 bytes (2 registers)       none       FIGNETHINE       FIGNETHINE         FPI_MEAS_RMS_IA       589       float                                                                                                    |                                    | 503 | unsigned integer 2 bytes (1              | TIONE                 | Method: 0 - invalid, 1 - RMS, 2 -            |
| FPI_CONFIG_TRIG_ALARM       571       register)       none       register)         FPI_CONFIG_TRIG_ALARM       571       register)       none       zero dead band value for seletected trigger alarm. When TRIG_ALARM == 3, this value is ignored.         FPI_CONFIG_FAULT_CURRENT       574       float 4 bytes (2 registers)       none       register)       none         FPI_CONFIG_FAULT_CURRENT       574       float 4 bytes (2 registers)       none       register)       none         FPI_MEAS_UAB       577       float 4 bytes (2 registers)       none       register)       none         FPI_MEAS_UBC       579       float 4 bytes (2 registers)       none       register)       none         FPI_MEAS_UBC       579       float 4 bytes (2 registers)       none       register)       none         FPI_MEAS_UB       581       float 4 bytes (2 registers)       none       register)       none         FPI_MEAS_RMS_UC       687       float 4 bytes (2 registers)       none       register)       none         FPI_MEAS_RMS_IA       589       float 4 bytes (2 registers)       none       register)       none         FPI_MEAS_RMS_IC       593       float 4 bytes (2 registers)       none       register)       none         FPI_MEAS_RMS_IC       599                                                                                                    | FPI_CONFIG_METHOD                  | 570 | register)                                | none                  | PEAK, 3 - both                               |
| PPI_CONFIG_ZERO_DEADBAND         572         float 4 bytes (2 registers)<br>unsigned integer 2 bytes (1<br>register)         zero dead band value for<br>seletected trigger alarm, When<br>TRIG_ALARM == 3, this value is<br>ignored.           FPI_CONFIG_FAULT_CURRENT         574         float 4 bytes (2 registers)         none         TRIG_ALARM == 3, this value is<br>ignored.           FPI_CONFIG_FPR_TIME         576         float 4 bytes (2 registers)         none         register)           FPI_MEAS_UBB         577         float 4 bytes (2 registers)         none         register)           FPI_MEAS_UBC         579         float 4 bytes (2 registers)         none         register)           FPI_MEAS_UBC         581         float 4 bytes (2 registers)         none         register)         none           FPI_MEAS_UCB         581         float 4 bytes (2 registers)         none         register)         none           FPI_MEAS_UC         587         float 4 bytes (2 registers)         none         register)         none           FPI_MEAS_RMS_IB         591         float 4 bytes (2 registers)         none         register)         none           FPI_MEAS_RMS_IC         593         float 4 bytes (2 registers)         none         register)         none           FPI_MEAS_PEAK_IA         599         float 4 bytes (2 registers)         none<                                                                                                    | FPI CONFIG TRIG ALARM              | 571 | unsigned integer 2 bytes (1<br>register) | none                  | voltage, 2 - current, 3 - protection<br>mode |
| FPI_CONFIG_ZERO_DEADBAND     572     float 4 bytes (2 registers)     none     TRG_ALARM == 3, this value is ignored.       FPI_CONFIG_FAULT_CURRENT     574     float 4 bytes (2 registers)     none       FPI_CONFIG_FPR_TIME     576     float 4 bytes (2 registers)     none       FPI_MEAS_UAB     577     float 4 bytes (2 registers)     none       FPI_MEAS_UBC     579     float 4 bytes (2 registers)     none       FPI_MEAS_UBC     577     float 4 bytes (2 registers)     none       FPI_MEAS_UBC     579     float 4 bytes (2 registers)     none       FPI_MEAS_UB     581     float 4 bytes (2 registers)     none       FPI_MEAS_UB     585     float 4 bytes (2 registers)     none       FPI_MEAS_UC     587     float 4 bytes (2 registers)     none       FPI_MEAS_UC     587     float 4 bytes (2 registers)     none       FPI_MEAS_RMS_IA     589     float 4 bytes (2 registers)     none       FPI_MEAS_RMS_IC     593     float 4 bytes (2 registers)     none       FPI_MEAS_PEAK_IB     597     float 4 bytes (2 registers)     none       FPI_MEAS_PEAK_IB     597     float 4 bytes (2 registers)     none       FPI_MEAS_PEAK_IB     597     float 4 bytes (2 registers)     none       FPI_MEAS_PEAK_IC     599     float 4 bytes                                                                                                    |                                    |     |                                          |                       | Zero dead band value for                     |
| FPI_CONFIG_ZERO_DEADBAND       572       float 4 bytes (2 registers)       none       ignored.         FPI_CONFIG_FAULT_CURRENT       574       float 4 bytes (2 registers)       none         FPI_CONFIG_FPR_TIME       576       register)       none         FPI_MEAS_UAB       577       float 4 bytes (2 registers)       none         FPI_MEAS_UBC       579       float 4 bytes (2 registers)       none         FPI_MEAS_UB       581       float 4 bytes (2 registers)       none         FPI_MEAS_UB       583       float 4 bytes (2 registers)       none         FPI_MEAS_UB       585       float 4 bytes (2 registers)       none         FPI_MEAS_UB       585       float 4 bytes (2 registers)       none         FPI_MEAS_UB       585       float 4 bytes (2 registers)       none         FPI_MEAS_RMS_IA       589       float 4 bytes (2 registers)       none         FPI_MEAS_RMS_IA       595       float 4 bytes (2 registers)       none         FPI_MEAS_PEAK_IA       595       float 4 bytes (2 registers)       none         FPI_MEAS_PEAK_IB       597       float 4 bytes (2 registers)       none         FPI_MEAS_PEAK_IC       599       float 4 bytes (2 registers)       none         Otigital outputs - Coils (modb                                                                                                    |                                    |     |                                          |                       | TRIG ALARM == 3, this value is               |
| FPI_CONFIG_FAULT_CURRENT       574       float 4 bytes (2 registers)       none         PPI_CONFIG_FPR_TIME       576       register)       none         FPI_MEAS_UAB       577       float 4 bytes (2 registers)       none         FPI_MEAS_UBC       579       float 4 bytes (2 registers)       none         FPI_MEAS_UCB       581       float 4 bytes (2 registers)       none         FPI_MEAS_UA       583       float 4 bytes (2 registers)       none         FPI_MEAS_UB       585       float 4 bytes (2 registers)       none         FPI_MEAS_RMS_IA       589       float 4 bytes (2 registers)       none         FPI_MEAS_RMS_IA       589       float 4 bytes (2 registers)       none         FPI_MEAS_RMS_IC       593       float 4 bytes (2 registers)       none         FPI_MEAS_PEAK_IA       595       float 4 bytes (2 registers)       none         FPI_MEAS_PEAK_IB       597       float 4 bytes (2 registers)       none         FPI_MEAS_PEAK_IC       599       float 4 bytes (2 registers)       none         FPI_MEAS_PEAK_IC       599       float 4 bytes (2 registers)       none         FPI_MEAS_PEAK_IC       599       float 4 bytes (2 registers)       none         FPI_MEAS_PEAK_IC       599       f                                                                                                    | FPI_CONFIG_ZERO_DEADBAND           | 572 | float 4 bytes (2 registers)              | none                  | ignored.                                     |
| FPI_CONFIG_FPR_TIME       576       register)       none         FPI_MEAS_UAB       577       float 4 bytes (2 registers)       none         FPI_MEAS_UBC       579       float 4 bytes (2 registers)       none         FPI_MEAS_UCB       581       float 4 bytes (2 registers)       none         FPI_MEAS_UCB       581       float 4 bytes (2 registers)       none         FPI_MEAS_UCB       583       float 4 bytes (2 registers)       none         FPI_MEAS_UC       583       float 4 bytes (2 registers)       none         FPI_MEAS_UC       585       float 4 bytes (2 registers)       none         FPI_MEAS_RMS_IA       589       float 4 bytes (2 registers)       none         FPI_MEAS_RMS_IA       595       float 4 bytes (2 registers)       none         FPI_MEAS_RMS_IC       593       float 4 bytes (2 registers)       none         FPI_MEAS_PEAK_IA       595       float 4 bytes (2 registers)       none         FPI_MEAS_PEAK_IB       597       float 4 bytes (2 registers)       none         FPI_MEAS_PEAK_IC       599       float 4 bytes (2 registers)       none         FPI_MEAS_PEAK_IC       599       float 4 bytes (2 registers)       none         FPI_MEAS_UPEAK_IC       599       float 4 bytes (2                                                                                                    | FPI_CONFIG_FAULT_CURRENT           | 574 | float 4 bytes (2 registers)              | none                  |                                              |
| FPI_MEAS_UAB577float 4 bytes (2 registers)noneFPI_MEAS_UBC579float 4 bytes (2 registers)noneFPI_MEAS_UCB581float 4 bytes (2 registers)noneFPI_MEAS_UA583float 4 bytes (2 registers)noneFPI_MEAS_UB585float 4 bytes (2 registers)noneFPI_MEAS_UB585float 4 bytes (2 registers)noneFPI_MEAS_UC587float 4 bytes (2 registers)noneFPI_MEAS_UC587float 4 bytes (2 registers)noneFPI_MEAS_RMS_IA589float 4 bytes (2 registers)noneFPI_MEAS_RMS_IB591float 4 bytes (2 registers)noneFPI_MEAS_RMS_IC593float 4 bytes (2 registers)noneFPI_MEAS_PEAK_IA595float 4 bytes (2 registers)noneFPI_MEAS_PEAK_IB597float 4 bytes (2 registers)noneFPI_MEAS_PEAK_IB597float 4 bytes (2 registers)noneFPI_MEAS_PEAK_IC599float 4 bytes (2 registers)noneGigital outputs - Coils (modbus type010inary 0-1noneRelay output 10binary 0-1nonesoftware Alarm 13Software Alarm 13binary 0-1nonesoftware Alarm 2Abinary 0-1nonesoftware Alarm 35binary 0-1noneReset FPI6binary 0-1nonesoftware Alarm 4software Alarm 2software Alarm 2software Alarm 2Holding Registers (modbus type 03) <td< td=""><td>FPI_CONFIG_FPR_TIME</td><td>576</td><td>unsigned integer 2 bytes (1 register)</td><td>none</td><td></td></td<>                                                                                                    | FPI_CONFIG_FPR_TIME                | 576 | unsigned integer 2 bytes (1 register)    | none                  |                                              |
| FPI_MEAS_UBC579float 4 bytes (2 registers)noneFPI_MEAS_UCB581float 4 bytes (2 registers)noneFPI_MEAS_UA583float 4 bytes (2 registers)noneFPI_MEAS_UB585float 4 bytes (2 registers)noneFPI_MEAS_UC587float 4 bytes (2 registers)noneFPI_MEAS_RMS_IA589float 4 bytes (2 registers)noneFPI_MEAS_RMS_IB591float 4 bytes (2 registers)noneFPI_MEAS_RMS_IB591float 4 bytes (2 registers)noneFPI_MEAS_RMS_IB591float 4 bytes (2 registers)noneFPI_MEAS_PEAK_IA595float 4 bytes (2 registers)noneFPI_MEAS_PEAK_IA595float 4 bytes (2 registers)noneFPI_MEAS_PEAK_IB597float 4 bytes (2 registers)noneFPI_MEAS_PEAK_IB597float 4 bytes (2 registers)noneFPI_MEAS_PEAK_IC599float 4 bytes (2 registers)noneDigital outputs - Coils (modbus type<br>01)0binary 0-1noneRelay output 10binary 0-1noneReset Energy Counters2binary 0-1noneSoftware Alarm 13binary 0-1noneSoftware Alarm 24binary 0-1noneReset FPI6binary 0-1noneHolding Registers (modbus type 03)Image d Integer 2 bytes (1year 1B -Image d Integer 2 bytes (1year 1B -                                                                                                    | FPI_MEAS_UAB                       | 577 | float 4 bytes (2 registers)              | none                  |                                              |
| FPI_MEAS_UCB581float 4 bytes (2 registers)noneFPI_MEAS_UA583float 4 bytes (2 registers)noneFPI_MEAS_UB585float 4 bytes (2 registers)noneFPI_MEAS_UC587float 4 bytes (2 registers)noneFPI_MEAS_RMS_IA589float 4 bytes (2 registers)noneFPI_MEAS_RMS_IB591float 4 bytes (2 registers)noneFPI_MEAS_RMS_IC593float 4 bytes (2 registers)noneFPI_MEAS_PEAK_IA595float 4 bytes (2 registers)noneFPI_MEAS_PEAK_IB597float 4 bytes (2 registers)noneFPI_MEAS_PEAK_IB597float 4 bytes (2 registers)noneFPI_MEAS_PEAK_IC599float 4 bytes (2 registers)noneFPI_MEAS_PEAK_IC599float 4 bytes (2 registers)noneCollad uptus - Colls (modbus type10binary 0-1noneRelay output 10binary 0-1noneRelay output 21binary 0-1noneSoftware Alarm 13binary 0-1noneSoftware Alarm 24binary 0-1noneReset FPI6binary 0-1noneHolding Registers (modbus type 03)1noneLotare 4 Targeters (modbus type 03)1none                                                                                                    | FPI_MEAS_UBC                       | 579 | float 4 bytes (2 registers)              | none                  |                                              |
| FPI_MEAS_UA583float 4 bytes (2 registers)noneFPI_MEAS_UB585float 4 bytes (2 registers)noneFPI_MEAS_UC587float 4 bytes (2 registers)noneFPI_MEAS_RMS_IA589float 4 bytes (2 registers)noneFPI_MEAS_RMS_IB591float 4 bytes (2 registers)noneFPI_MEAS_RMS_IB591float 4 bytes (2 registers)noneFPI_MEAS_RMS_IC593float 4 bytes (2 registers)noneFPI_MEAS_PEAK_IA595float 4 bytes (2 registers)noneFPI_MEAS_PEAK_IB597float 4 bytes (2 registers)noneFPI_MEAS_PEAK_IB597float 4 bytes (2 registers)noneFPI_MEAS_PEAK_IC599float 4 bytes (2 registers)noneFPI_MEAS_PEAK_IC599float 4 bytes (2 registers)noneCollar100binary 0-1nonePoigital outputs - Coils (modbus type<br>01)1noneRelay output 10binary 0-1noneRelay output 21binary 0-1noneSoftware Alarm 13binary 0-1noneSoftware Alarm 24binary 0-1noneSoftware Alarm 35binary 0-1noneHolding Registers (modbus type 03)1noneUnsigned integer 2 bytes (1year 1B -Holding Registers (modbus type 03)1none                                                                                                    | FPI_MEAS_UCB                       | 581 | float 4 bytes (2 registers)              | none                  |                                              |
| FPL_MEAS_UB585float 4 bytes (2 registers)noneFPL_MEAS_UC587float 4 bytes (2 registers)noneFPL_MEAS_RMS_IA589float 4 bytes (2 registers)noneFPL_MEAS_RMS_IB591float 4 bytes (2 registers)noneFPL_MEAS_RMS_IC593float 4 bytes (2 registers)noneFPL_MEAS_PEAK_IA595float 4 bytes (2 registers)noneFPL_MEAS_PEAK_IB597float 4 bytes (2 registers)noneFPL_MEAS_PEAK_IB597float 4 bytes (2 registers)noneFPL_MEAS_PEAK_IC599float 4 bytes (2 registers)nonePoligital outputs - Coils (modbus type<br>01)0binary 0-1noneRelay output 10binary 0-1noneReset Energy Counters2binary 0-1noneSoftware Alarm 13binary 0-1noneSoftware Alarm 35binary 0-1noneReset FPI6binary 0-1noneHolding Registers (modbus type 03)unsigned integer 2 bytes (1year 1B -                                                                                                    | FPI_MEAS_UA                        | 583 | float 4 bytes (2 registers)              | none                  |                                              |
| FPI_MEAS_UC587float 4 bytes (2 registers)noneFPI_MEAS_RMS_IA589float 4 bytes (2 registers)noneFPI_MEAS_RMS_IB591float 4 bytes (2 registers)noneFPI_MEAS_RMS_IC593float 4 bytes (2 registers)noneFPI_MEAS_PEAK_IA595float 4 bytes (2 registers)noneFPI_MEAS_PEAK_IB597float 4 bytes (2 registers)noneFPI_MEAS_PEAK_IB597float 4 bytes (2 registers)noneFPI_MEAS_PEAK_IC599float 4 bytes (2 registers)noneDigital outputs - Coils (modbus type<br>01)                                                                                                    | FPI_MEAS_UB                        | 585 | float 4 bytes (2 registers)              | none                  |                                              |
| FPI_MEAS_RMS_IA589float 4 bytes (2 registers)noneFPI_MEAS_RMS_IB591float 4 bytes (2 registers)noneFPI_MEAS_RMS_IC593float 4 bytes (2 registers)noneFPI_MEAS_PEAK_IA595float 4 bytes (2 registers)noneFPI_MEAS_PEAK_IB597float 4 bytes (2 registers)noneFPI_MEAS_PEAK_IC599float 4 bytes (2 registers)noneDigital outputs - Coils (modbus type<br>01)                                                                                                    | FPI_MEAS_UC                        | 587 | float 4 bytes (2 registers)              | none                  |                                              |
| FPI_MEAS_RMS_IB591float 4 bytes (2 registers)noneFPI_MEAS_RMS_IC593float 4 bytes (2 registers)noneFPI_MEAS_PEAK_IA595float 4 bytes (2 registers)noneFPI_MEAS_PEAK_IB597float 4 bytes (2 registers)noneFPI_MEAS_PEAK_IC599float 4 bytes (2 registers)noneDigital outputs - Coils (modbus type<br>01)                                                                                                    | FPI_MEAS_RMS_IA                    | 589 | float 4 bytes (2 registers)              | none                  |                                              |
| FPI_MEAS_RMS_IC593float 4 bytes (2 registers)noneFPI_MEAS_PEAK_IA595float 4 bytes (2 registers)noneFPI_MEAS_PEAK_IB597float 4 bytes (2 registers)noneFPI_MEAS_PEAK_IC599float 4 bytes (2 registers)noneDigital outputs - Coils (modbus type01) </td <td>FPI_MEAS_RMS_IB</td> <td>591</td> <td>float 4 bytes (2 registers)</td> <td>none</td> <td></td>                                                                                                    | FPI_MEAS_RMS_IB                    | 591 | float 4 bytes (2 registers)              | none                  |                                              |
| FPI_MEAS_PEAK_IA       595       float 4 bytes (2 registers)       none         FPI_MEAS_PEAK_IB       597       float 4 bytes (2 registers)       none         FPI_MEAS_PEAK_IC       599       float 4 bytes (2 registers)       none         Digital outputs - Coils (modbus type<br>01)       0       binary 0-1       none         Relay output 1       0       binary 0-1       none         Reset Energy Counters       2       binary 0-1       none         Software Alarm 1       3       binary 0-1       none         Software Alarm 2       4       binary 0-1       none         Reset FPI       6       binary 0-1       none         Holding Registers (modbus type 03)                                                                                                    | FPI_MEAS_RMS_IC                    | 593 | float 4 bytes (2 registers)              | none                  |                                              |
| FPI_MEAS_PEAK_IB597float 4 bytes (2 registers)noneFPI_MEAS_PEAK_IC599float 4 bytes (2 registers)noneDigital outputs - Coils (modbus type<br>01)Relay output 10binary 0-1noneRelay output 21binary 0-1noneReset Energy Counters2binary 0-1noneSoftware Alarm 13binary 0-1noneSoftware Alarm 24binary 0-1noneReset FPI6binary 0-1noneHolding Registers (modbus type 03)Holding Registers (modbus type 03)                                                                                                    | FPI_MEAS_PEAK_IA                   | 595 | float 4 bytes (2 registers)              | none                  |                                              |
| FPI_MEAS_PEAK_IC       599       float 4 bytes (2 registers)       none         Digital outputs - Coils (modbus type<br>01)       Image: Coils (modbus type<br>01)       Image: Coils (modbus type<br>01)       Image: Coils (modbus type<br>01)       Image: Coils (modbus type<br>01)       Image: Coils (modbus type<br>01)         Relay output 1       0       binary 0-1       none         Relay output 2       1       binary 0-1       none         Reset Energy Counters       2       binary 0-1       none         Software Alarm 1       3       binary 0-1       none         Software Alarm 2       4       binary 0-1       none         Software Alarm 3       5       binary 0-1       none         Reset FPI       6       binary 0-1       none         Holding Registers (modbus type 03)       Image: Coils (modbus type 03)       Image: Coils (modbus type 03)                                                                                                    | FPI_MEAS_PEAK_IB                   | 597 | float 4 bytes (2 registers)              | none                  |                                              |
| Digital outputs - Coils (modbus type<br>01)0binary 0-1noneRelay output 10binary 0-1noneRelay output 21binary 0-1noneReset Energy Counters2binary 0-1noneSoftware Alarm 13binary 0-1noneSoftware Alarm 24binary 0-1noneSoftware Alarm 35binary 0-1noneReset FPI6binary 0-1noneHolding Registers (modbus type 03)unsigned integer 2 bytes (1year 1B -                                                                                                    | FPI_MEAS_PEAK_IC                   | 599 | float 4 bytes (2 registers)              | none                  |                                              |
| Digital outputs - Coils (modbus type<br>01)       0       binary 0-1       none         Relay output 1       0       binary 0-1       none         Relay output 2       1       binary 0-1       none         Reset Energy Counters       2       binary 0-1       none         Software Alarm 1       3       binary 0-1       none         Software Alarm 2       4       binary 0-1       none         Software Alarm 3       5       binary 0-1       none         Reset FPI       6       binary 0-1       none         Holding Registers (modbus type 03)       unsigned integer 2 bytes (1       year 1B -                                                                                                    |                                    |     |                                          |                       |                                              |
| Relay output 1       0       binary 0-1       none         Relay output 2       1       binary 0-1       none         Reset Energy Counters       2       binary 0-1       none         Software Alarm 1       3       binary 0-1       none         Software Alarm 2       4       binary 0-1       none         Software Alarm 3       5       binary 0-1       none         Reset FPI       6       binary 0-1       none         Holding Registers (modbus type 03)       unsigned integer 2 bytes (1       year 1B -                                                                                                    | 01)                                |     |                                          |                       |                                              |
| Relay output 2       1       binary 0-1       none         Reset Energy Counters       2       binary 0-1       none         Software Alarm 1       3       binary 0-1       none         Software Alarm 2       4       binary 0-1       none         Software Alarm 3       5       binary 0-1       none         Reset FPI       6       binary 0-1       none         Holding Registers (modbus type 03)                                                                                                    | Relay output 1                     | 0   | binary 0-1                               | none                  |                                              |
| Reset Energy Counters       2       binary 0-1       none         Software Alarm 1       3       binary 0-1       none         Software Alarm 2       4       binary 0-1       none         Software Alarm 3       5       binary 0-1       none         Reset FPI       6       binary 0-1       none         Holding Registers (modbus type 03)                                                                                                    | Relay output 2                     | 1   | binary 0-1                               | none                  |                                              |
| Software Alarm 1       3       binary 0-1       none         Software Alarm 2       4       binary 0-1       none         Software Alarm 3       5       binary 0-1       none         Reset FPI       6       binary 0-1       none         Holding Registers (modbus type 03)       unsigned integer 2 bytes (1       year 1B -                                                                                                    | Reset Energy Counters              | 2   | binary 0-1                               | none                  |                                              |
| Software Alarm 2       4       binary 0-1       none         Software Alarm 3       5       binary 0-1       none         Reset FPI       6       binary 0-1       none         Holding Registers (modbus type 03)       -       -       -         Alarm 4 Timesterm and 4       0       -       -       -                                                                                                    | Software Alarm 1                   | 3   | binary 0-1                               | none                  |                                              |
| Software Alarm 3       5       binary 0-1       none         Reset FPI       6       binary 0-1       none         Holding Registers (modbus type 03)           Holding A Timesterm and 4       0       unsigned integer 2 bytes (1)       year 1B -                                                                                                    | Software Alarm 2                   | 4   | binary 0-1                               | none                  |                                              |
| Reset FPI     6     binary 0-1     none       Holding Registers (modbus type 03)                                                                                                    | Software Alarm 3                   | 5   | binary 0-1                               | none                  |                                              |
| Holding Registers (modbus type 03) Unsigned integer 2 bytes (1 year 1B -                                                                                                    | Reset FPI                          | 6   | binary 0-1                               | none                  |                                              |
| Holding Registers (modbus type 03) Unsigned integer 2 bytes (1 year 1B -                                                                                                    |                                    |     |                                          |                       |                                              |
| unsigned integer 2 bytes (1 year 1B -                                                                                                    | Holding Registers (modbus type 03) |     |                                          |                       |                                              |
| Alarma Limestamp reganing U Liredister) I month 1B L                                                                                                    | Alarm 1 Timestamp reg 1            | 0   | unsigned integer 2 bytes (1 register)    | year 1B -<br>month 1B |                                              |

|                         |    | unsigned integer 2 bytes (1 | day 1B -  |  |
|-------------------------|----|-----------------------------|-----------|--|
| Alarm 1 Timestamp reg 2 | 1  | register)                   | hour 1B   |  |
|                         |    | unsigned integer 2 bytes (1 | min 1B -  |  |
| Alarm 1 Timestamp reg 3 | 2  | register)                   | sec 1B    |  |
|                         |    |                             | src 1B -  |  |
|                         |    | unsigned integer 2 bytes (1 | alarm     |  |
| Alarm 1 Trigger source  | 3  | register)                   | state 1B  |  |
|                         |    | unsigned integer 2 bytes (1 | year 1B - |  |
| Alarm 2 Timestamp reg 1 | 4  | register)                   | month 1B  |  |
|                         |    | unsigned integer 2 bytes (1 | day 1B -  |  |
| Alarm 2 Timestamp reg 2 | 5  | register)                   | hour 1B   |  |
|                         |    | unsigned integer 2 bytes (1 | min 1B -  |  |
| Alarm 2 Timestamp reg 3 | 6  | register)                   | sec 1B    |  |
|                         |    |                             | src 1B -  |  |
|                         |    | unsigned integer 2 bytes (1 | alarm     |  |
| Alarm 2 Trigger source  | 7  | register)                   | state 1B  |  |
|                         |    | unsigned integer 2 bytes (1 | year 1B - |  |
| Alarm 3 Timestamp reg 1 | 8  | register)                   | month 1B  |  |
|                         |    | unsigned integer 2 bytes (1 | day 1B -  |  |
| Alarm 3 Timestamp reg 2 | 9  | register)                   | hour 1B   |  |
|                         |    | unsigned integer 2 bytes (1 | min 1B -  |  |
| Alarm 3 Timestamp reg 3 | 10 | register)                   | sec 1B    |  |
|                         |    |                             | src 1B -  |  |
|                         |    | unsigned integer 2 bytes (1 | alarm     |  |
| Alarm 3 Trigger source  | 11 | register)                   | state 1B  |  |